MAKE THE WORLD SEE

# **Milestone Systems**

XProtect<sup>®</sup> LPR 2023 R1

관리자 설명서

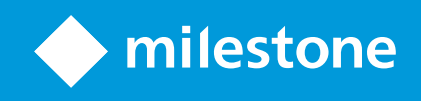

# 목

| Copyright, 상표 및 면 조항                  |
|---------------------------------------|
| 지원되는 VMS 제품 및 버전                      |
| 개요                                    |
| XProtect LPR (설명됨)                    |
| XProtect LPR 시스 아 7                   |
| 호환성                                   |
| 라이센싱                                  |
| XProtect LPR 라이선스                     |
| 요구사항 및 고려사항                           |
| 시스 요구사항                               |
| LPR용 메라 준비(설명됨)                       |
| 메라 위 지정                               |
| 메라 각도                                 |
| 번호판 너비 권장사항14                         |
| 이미지 해상도                               |
| 메라 노 의 이해                             |
| 물리적 주위 환경                             |
| 렌즈 및 셔 속도                             |
| 대비                                    |
| 불필요한 메라 기능                            |
| 설                                     |
| XProtect LPR 설                        |
| 구성                                    |
| LPR 서버 정보 보기                          |
| LPR 서버 정보 속성                          |
| LPR을 위한 메라 구성                         |
| 다음에서 LPR에 대한 요구 사항: Management Client |
| 핫스팟(설명됨)                              |
| LPR 메라 가                              |
| LPR 메라에 대해 설정 조정31                    |

|     | 정보                      | . 31 |
|-----|-------------------------|------|
|     | 인식 설정                   | . 32 |
|     | 일 목록                    | . 36 |
|     | 국가 모듈                   | . 37 |
|     | 부분 인식을 방지하기 위한 시간 범위 확장 | . 40 |
|     | 스냅샷 선                   | 40   |
|     | 구성 유효성 확인               | . 41 |
|     | 자동 구성                   | . 42 |
| 일   | 목록                      | . 42 |
|     | 자동 번호판 일 목록(설명)         | . 42 |
|     | 나열되지 않은 자동 번호판 목록(설명됨)  | 43   |
|     | 새일 목록 가                 | . 43 |
|     | 자동 번호판 일 목록 편집          | . 43 |
|     | 자동 번호판 일 목록 가져오기 및 내보내기 | . 44 |
|     | 자동 번호판 일 목록 속성          | . 45 |
|     | 사용자 정의 필드 속성 편집         | 46   |
| 지   | 동 번호판 형식 및 별            | . 46 |
|     | 자동 번호판 형식(설명)           | 46   |
|     | 별 (설명)                  | . 47 |
|     | 시스 에 사용된 자동 번호판 형식 기    | . 47 |
|     | 별 가, 편집, 삭제             | . 48 |
|     | 자동 번호판 형식을 별 으로 그룹화합니다. | . 48 |
|     | 예시 시나리오                 | . 48 |
|     | 별 만들기                   | . 49 |
|     | 자동 번호판 형식에 별 할당         | . 50 |
| LI  | PR에 의해 트리거되는 이벤트        | . 51 |
| LI  | PR에 의해 트리거되는 알람         | . 52 |
|     | LPR에 대한 알람 정의           | . 52 |
|     | LPR에 대한 알람 데이 설정        | . 52 |
| 유지점 | 관리                      | . 54 |
| LI  | PR Server Manager (설명됨) | . 54 |
| LI  | PR Server 서비스 시작과 중지    | . 54 |

| LPR 서버 상             | 표시      | 54              |
|----------------------|---------|-----------------|
| LPR 서버 로             | 그 표시    | 54              |
| LPR 서버 설경            | 성 변경    | 55              |
| <u></u>              |         |                 |
| 업그레이드                |         | 56              |
| 업그레이드<br>XProtect LP | R 업그레이드 | <b>56</b><br>56 |

# Copyright, 상표 및 면 조항

Copyright © 2023 Milestone Systems A/S

### 상표

XProtect 는 Milestone Systems A/S 의 등록 상표입니다.

Microsoft 및 Windows는 Microsoft Corporation의 등록 상표입니다. App Store는 Apple Inc.의 서비스 마 입니다. Android는 Google Inc.의 상표입니다.

이 문서에 언급된 기 모든 상표는 해당 소유자의 상표입니다.

### 면

이 스트는 일반적인 정보용으로만 사용되며 준비하는 동안 합당한 주의를 기울였습니다.

이 정보를 사용함으로써 발생하는 모든 위험은 사용자에게 귀속되며 여기에 있는 어떠한 내용도 보증으로 해석하지 않아야 합니다.

Milestone Systems A/S 에서는 사전 지 없이 수정할 권한을 보유합니다.

이 스트의 용례에 사용된 모든 인명과 조직명은 실제가 아닙니다. 실제 조직 이름이나 생존 또는 사망한 사람의 이름과 유사한 경우 이는 전적으로 우연의 일 이며 의도된 것이 아닙니다.

이 제품은 특정 약관이 적용될 수 있는 사 소프트웨어가 사용될 수 있습니다. 이 경우에 해당할 때, Milestone 시스 설 폴 더에 있는 3rd\_party\_software\_terms\_and\_conditions.txt 파일에서 자세한 정보를 확인할 수 있습니다.

# 지원되는 VMS 제품 및 버전

이 설명서에서는 다음 XProtect VMS 제품에서 지원하는 기능에 대해 설명합니다.

- XProtect Corporate
- XProtect Expert
- XProtect Professional+
- XProtect Express+
- XProtect Essential+

Milestone 은(는) 앞서 언급된 현재 공개된 버전의 XProtect VMS 제품과 그 전의 2가지 공개 버전으로 이 매뉴얼에 설명된 기 능을 스트합니다.

새 기능이 현재 릴리스 버전에서만 지원되고 이전 릴리스 버전에서는 지원되지 않는 경우, 기능 설명에서 이에 관한 정보를 을 수 있습니다.

Milestone 다운로드 페이지(https://www.milestonesys.com/downloads/)에서 아래에 언급된 폐기된 XProtect VMS 제 품에서 지원하는 XProtect 라이언트 및 가 기능에 대한 설명서를 을 수 있습니다.

- XProtect Enterprise
- XProtect Professional
- XProtect Express
- XProtect Essential

# 개요

# XProtect LPR (설명됨)

사용 가능한 기능은 사용 중인 시스 에 따라 다릅니다. 전 기능 목록은 Milestone 웹사이트 (https://www.milestonesys.com/solutions/platform/product-index/)의 제품 개요 페이지에서 확인하십시오.

XProtect LPR 에서는 비디오 기반분석(VCA) 및 자동번호판 인식을 제공하며 감시 시스및 XProtect SmartClient 와(과) 상호 작용합니다.

번호판의 문자를 판독하기 위해 XProtect LPR 에서는 특별한 메라 설정을 해 이미지에 대한 광학 문자 인식을 사용합니다.

LPR(자동 번호판인식) 기능을 력의 레 딩 및 이벤트 기반 활성화와 같은 기 감시 기능과 결합시 수 있습니다.

XProtect LPR 에서 이벤트의 예:

- 특정 품질로 감시 시스 레 딩을 트리거합니다
- 알람을 활성화합니다
- 음수/양수 자동 번호판 일 목록과 비교합니다
- 게이트를 엽니다
- 조명을 니다
- 사건 비디오를 특정 보안 담당 직원의 퓨 화면으로 푸시합니다
- 휴대폰 문자 메시지를 전송합니다

이벤트를 가지고 XProtect Smart Client 에서 알람을 활성화할 수 있습니다.

# XProtect LPR 시스 아

기본 데이 흐름:

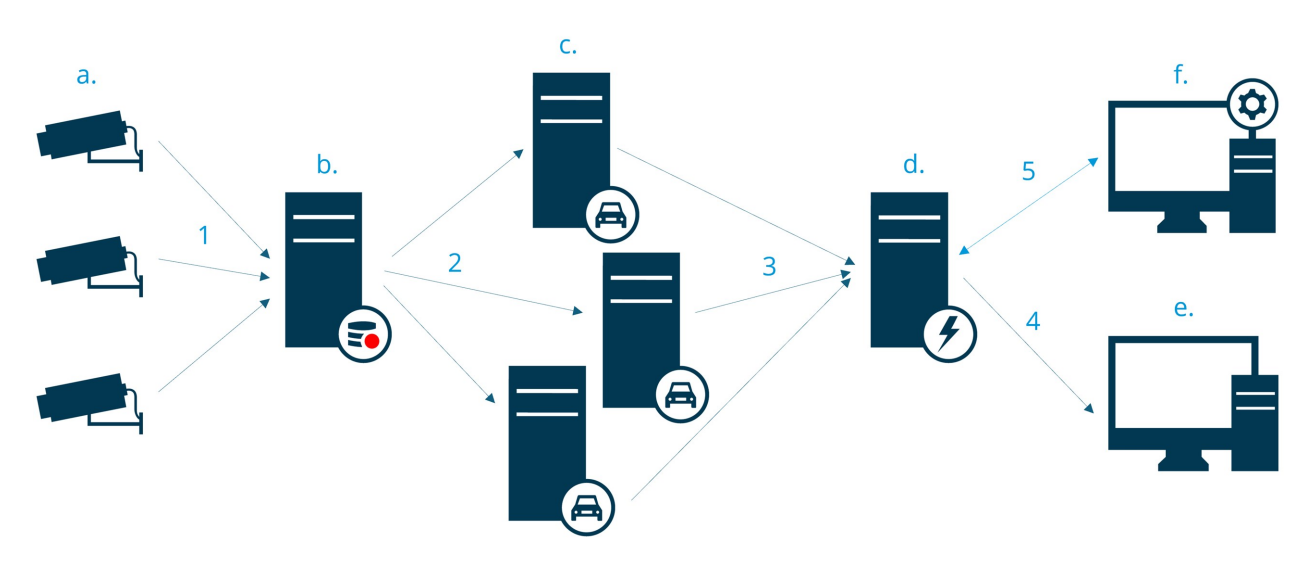

- 1. LPR 메라 (a) 레 딩 서버(b)로 비디오를 전송합니다.
- 2. 레 딩 서버는 자동 번호판을 설 된 국가 모듈의 자동 번호판 형식과 비교하여 인식하기 위해 비디오를 LPR 서버 (c)로 전송합니다.
- 3. LPR 서버는 자동 번호판 일 목록과 대조하기 위해 이벤트 서버(d)로 인식 내용을 전송합니다.
- 4. 이벤트 서버는 일 하는 번호판이 있을 때 이벤트와 알람을 XProtect Smart Client (e)에 전송합니다.
- 5. 시스 관리자는 전 LPR 구성을 관리합니다. 예 대, Management Client(f)에서 이벤트, 알람 및 목록 설정 등을 관리합니다.

### LPR 서버

LPR 서버는 감시 시스 에 의해 녹화된 LPR 비디오를 리합니다. LPR 서버는 비디오를 분석하고 정보를 이벤트 서버로 보냅니다. 이벤트 서버는 이 정보를 사용하여 정의된 이벤트 및 알람을 트리거합니다.Milestone 에서는 이 목적으로 할당된 퓨에 LPR 서버를 설 하도록 권장합니다.

### LPR 메라

LPR 메라는 다른 메라 럼 비디오를 하지만 일부 메라는 LPR 전용입니다. 더 적합한 메라를 사용할 수록, 더 성공 적으로 인식할 수 있습니다.

### 국가 모듈

국가 모듈은 특정 유형과 형 의 자동 번호판이 어떤 국가, 주 또는 지역에 속하는지를 규정하는 일련의 규 입니다. 국가 모듈 을 활성화하는 방법을 조하십시오 페이지 37의 국가 모듈 .

### 자동 번호판 형식

모든 국가 모듈에는 자동 번호판 형식이 포함되어 있습니다.국가 모듈을 활성화하면 해당 국가 모듈에 속하는 모든 자동 번 호판 형식도 활성화됩니다.

자동 번호판 형식은 다음을 포함하는 번호판의 특징을 모아둔 것입니다.

- 번호판 기 및 모양
- 스트 형식 및 글꼴
- 색
- 번호판이 사용되는 량 유형

XProtect LPR에서 지원되는 모든 자동 자동 번호판 형식 목록을 조하십시오.

### 일 목록

자동 번호판 일 목록은 사용자가 생성하는 목록입니다.시스 에서 특별한 방법으로 리하기를 원하는 번호판 등록 번호와 자동 번호판 형식의 별 모음입니다.일 목록을 만든 후 이러한 목록에서 번호판을 인식하도록 이벤트를 설정할 수 있습니 다.이벤트는 이벤트와 알람을 트리거합니다.페이지 42의 일 목록를 조하십시오.

# 호환성

XProtect LPR은(는) 다음과 호환됩니다.

- XProtect Corporate
- XProtect Expert
- XProtect Professional+
- XProtect Express+
- Milestone Husky

제품비교 트도 조하십시오.

# 라이센싱

# XProtect LPR 라이선스

XProtect LPR에는 다음 라이선스를 필요합니다.

- 1XProtect LPR에 대한 기본 라이선스 기본 라이선스는 무제한 LPR 서버에 적용됩니다
- XProtect LPR에서 사용하려는 LPR 메라당 1 LPR 메라 라이선스
- XProtect LPR 솔루션에 필요한 각 국가, 주 또는 지역에 대해 LPR 국가 모듈 라이선스.

XProtect LPR 기본 라이선스에는 5개의 LPR 국가 모듈 라이선스가 포함됩니다.

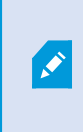

XProtect LPR 제품을 설 할 때, 모든 국가 모듈이 자동으로 설 됩니다. 설 된 모듈은 기본적으로 비활성화되며 사용할 모듈을 활성화해야 합니다(페이지 37의 국가 모듈한 LPR 국가 모듈 라이선스 수만국가 모듈 라이선스 수만국가 모듈 라이선스.

### 예제

10개의 국가 모듈을 설 했지만, LPR 국가 모듈 라이선스는 5개만 있습니다. 음 5개의 국가 모듈을 선 하면 더 이상 선 할 수 없습니다.다른 모듈을 선 하려면 일부 선 을 지워야 합니다.

라이선스의 현재 상 에 대한 정보를 으려면 페이지 27의 LPR 서버 정보 보기를 조하십시오.

가 라이선스 또는 국가 모듈을 구매하려면, 공급업 에 문의하십시오.

# 요구사항 및 고려사항

# 시스 요구사항

여러 VMS 응용 프로그램 및 시스 구성 요소의 시스 요구 사항에 대한 자세한 내용을 보려면 Milestone 웹사이트 (https://www.milestonesys.com/systemrequirements/)를 방문하십시오.

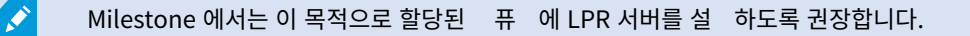

# LPR용 메라 준비(설명됨)

LPR은 기 유형의 비디오 감시와는 다릅니다. 일반적으로 사람들은 눈으로 보기에 가능한 적의 이미지를 제공할 수 있는 기 능을 따져서 메라를 선 합니다. LPR을 위한 메라를 선 할 때는 오직 자동 번호판의 감지가 예상되는 영역만 중요합니 다. 작은 영역에서 이미지를 더 깨끗하고 일관되게 할수록 인식률이 높아집니다.

이 섹션은 자동 번호판 인식을 위해 메라를 준비하는데 도움이 되지만 또한 적의 이미지를 얻기 위해 이해해야 하는 메 라와 렌즈에 대한 중요한 이론도 소개합니다.

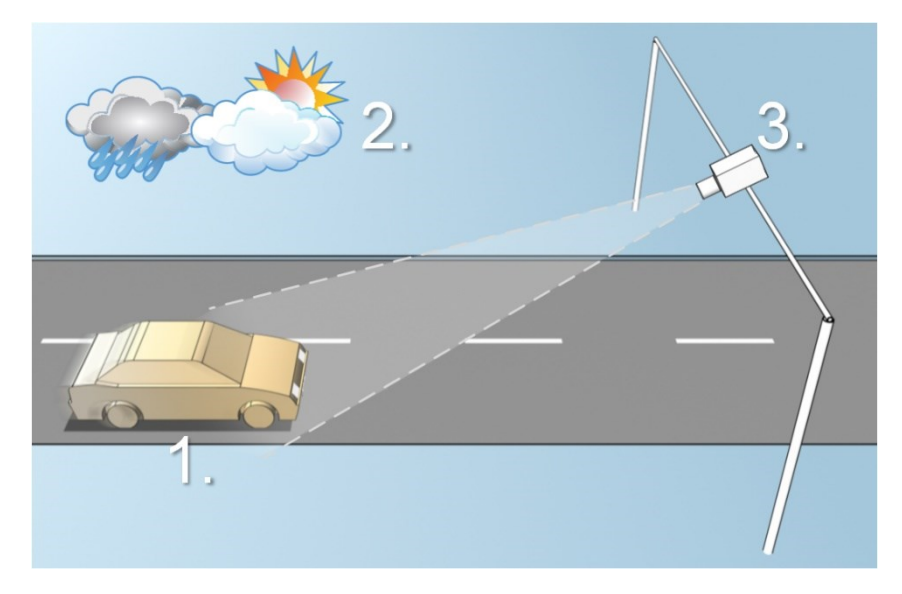

LPR의 구성에 영향을 미 는 요소:

| ). 량 | 2. 물리적 주위 환경 | 3. 메라 |
|------|--------------|-------|
| • 속도 | • 조명 조건      | • 노   |

| ). 량           | 2. 물리적 주위 환경 | 3. 메라                             |
|----------------|--------------|-----------------------------------|
| • 번호판 기<br>및 위 | • 기후         | • 시계<br>• 셔 속도<br>• 해상도<br>• 위 지정 |

자동 번호판 인식 성공 여부에 중대한 영향을 미 기 때문에 이러한 요소를 고려하는 것이 중요합니다. 각각의 특정 환경에 맞는 방식으로 메라를 장 하고 XProtect LPR 을(를) 구성해야 합니다. 구성 없이 제품을 성공적으로 실행할 수 없습니다. LPR 에 사용된 메라는 일반 메라보다 약 5배 이상의 CPU 자원을 소모합니다. 메라가 올바르게 설정되지 않은 경우, 인식 성공률과 CPU 성능 수준에 영향을 미 니다.

# 메라위 지정

LPR 용도로 메라를 장 할 때 번호판을 일관되게 감지할 수 있도록 관심 영역에 양호하고 깨끗한 시야를 확보하는 것이 중요 합니다. 이렇게 하면 성능을 가능한 고로 높이고 잘못된 감지 위험을 낮 수 있습니다.

- 이 영역은 량이 이미지에 들어오거나 나갈 때 자동 번호판을 볼 수 있는 이미지 부분 만을 포함해야 합니다
- 기둥, 장애물, 울 리, 게이트와 같은 메라의 시야를 막는 물 를 피하십시오
- 사람, 나무 또는 사람이나 의 왕래와 같이 움직이는 관련 없는 물 를 피하십시오.

관련 없는 물 들이 너무 많이 포함되어 있으면 감지를 방해하며 LPR 서버가 자동 번호판 대신에 관련 없는 물 를 분석하는 데 CPU 자원을 소모하게 됩니다.

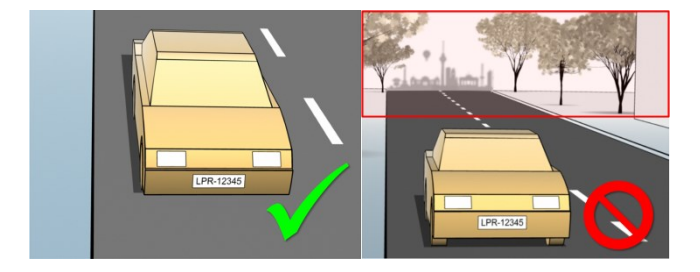

깨끗하고 방해 받지 않은 시야를 확보하기 위해 다음과 같이 할 수 있습니다:

- 메라를 가능한 한 관심 영역에 가깝게 장 합니다
- 메라 앵글 조정
- 확대/ 소합니다. 확대/ 소할 경우, 항상 메라의 광학 줌을 사용하십시오

자동 번호판이 오른 이나 왼 대신에 이미지 상단(또는 왕래하는 사람이나 량이 메라에서 멀리 움직이고 있는 경우 하 단)에 나 나도록 메라를 장 합니다. 이렇게 하면 전 번호판이 시야에 들어올 때만 자동 번호판의 인식 과정이 시작되도 록 할 수 있습니다.

12 | 요구사항 및 고려사항

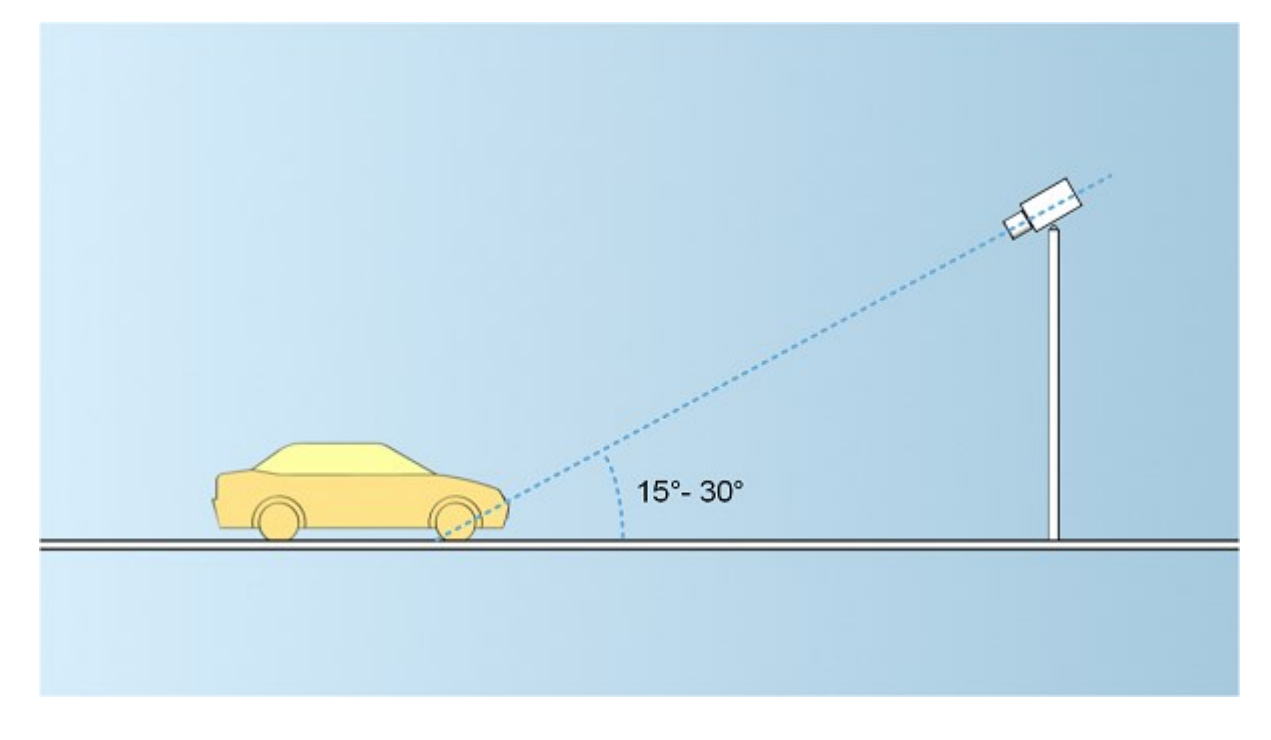

LPR에 사용된 메라의 권장 수직 시야각은 15°~30°입니다.

수직각

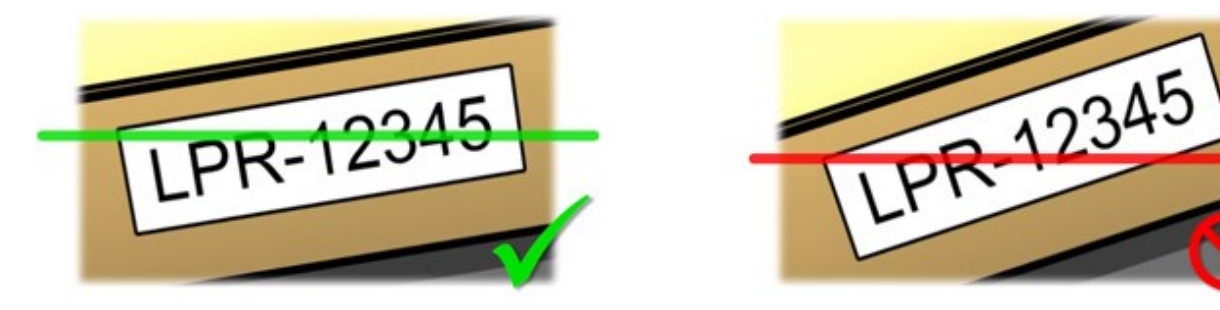

된 이미지에서 자동 번호판의 왼 및 오른 가장자리를 모두 교 하는 수평선을 그릴 수 있도록 메라를 장 합니다. 아래 그림에서 올바른/올바르지 않은 인식 각도를 조하십시오.

# 단일 라인 규

# 메라 각도

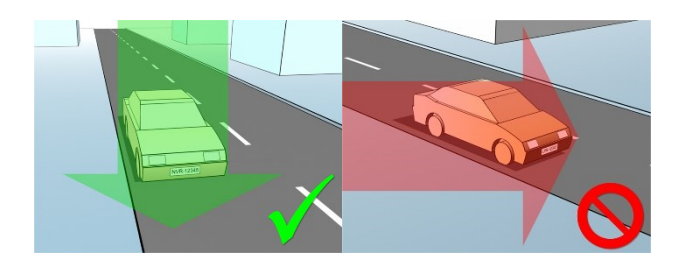

### 수평각

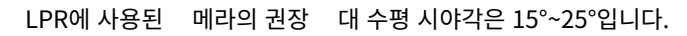

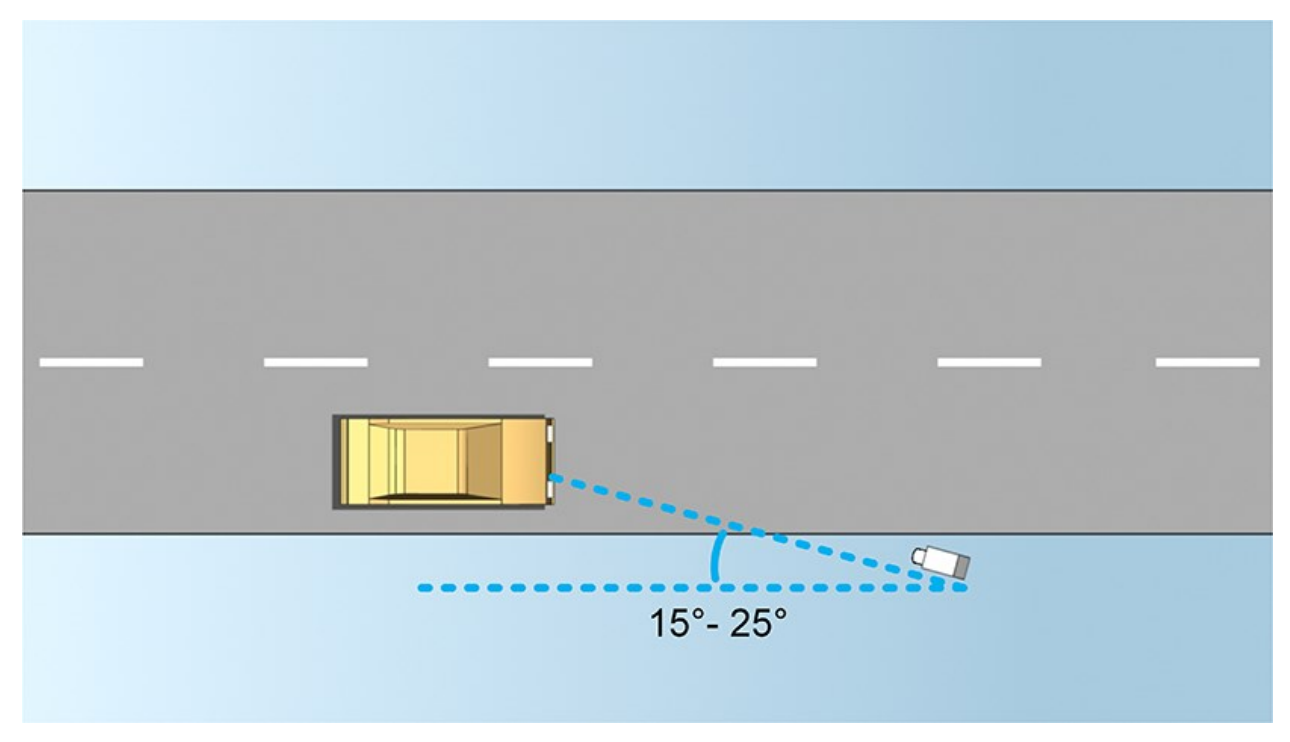

# 번호판 너비 권장사항

자동 번호판이 이미지의 중앙이나 아래 절반 부분에 있을 때 이상적으로 자동 번호판의 스냅샷이 되도록 메라를 장 합니다.

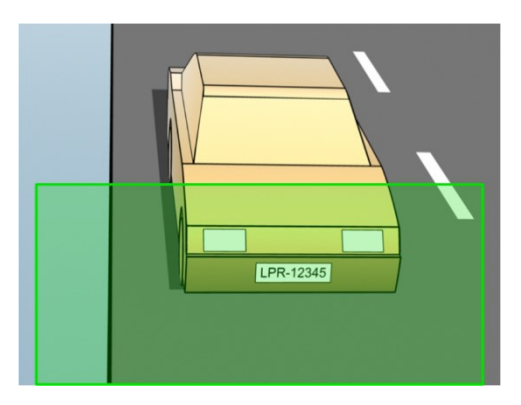

스냅샷을 얻고 스트로 너비와 번호판 너비에 대한 요건이 아래 설명된 것과 맞는지 확인하십시오. 표준 그래픽 편집기를 사용 하여 픽셀 수를 정합니다. 소 번호판 너비에 도달하는 과정을 시작할 때, 메라의 소 해상도로 발해서 필요한 번호판 너비를 얻을 때까지 더 높은 해상도로 높이십시오.

### 스트로 너비

스트로 당 픽셀이란 용어는 인식될 글꼴의 소 요구사항을 정의하기 위해 사용됩니다. 다음 그림은 스트로 가 의미하는 바 를 간략히 설명합니다.

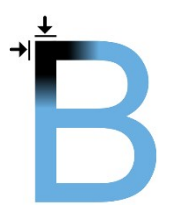

스트로 의 두께는 국가 및 자동 번호판 형식에 따라 다르기 때문에 픽셀/센티미 또는 픽셀/인 와 같은 정 가 사용되지 않습니다.

고의 LPR 성능을 위한 해상도는 소 2.7픽셀/스트로 여야 합니다.

### 번호판 너비

| 번호판 유형           | 번호판 너비             | 설정             | 소 번호판 너비(픽셀) |
|------------------|--------------------|----------------|--------------|
| 다이 가이 마구 비속파     | • 번호판 너비 12인       | 량 정지; 인 레이스 없음 | 130          |
| 건물 다한 미국 전오한     | • 약 ¼인 의스트<br>로 너비 | 량 운행 중; 인 레이스  | 215          |
| 다이 가이 오러 바술파     | • 번호판 너비<br>52cm   | 량 정지; 인 레이스 없음 | 170          |
| · 근 걸 너 한 슈칩 인오면 | • 약 1cm의 스트로<br>너비 | 량 운행 중; 인 레이스  | 280          |

녹화될 때 량이 움직이고 있으며, 인 레이스된 메라가 사용될 경우, 정지 량과 인 레이스 없이 구성된 메라에 비해 오 직 이미지의 절반(짝수선)만 인식에 사용될 수 있습니다. 이는 해상도 요구사항이 거의 두배 높다는 의미입니다.

# 이미지 해상도

이미지 품질 및 해상도는 자동 번호판 인식률을 높이는 데 중요한 요소입니다. 반대로 비디오 해상도가 너무 높으면 CPU에 부 하가 많아 감지가 누락되거나 잘못 감지될 위험이 있습니다. 허용 가능한 해상도를 낮게 설정할 수록 CPU 성능이 더 좋고 인식 률도 더 높아집니다.

이예에서는 간단한이미지 품질계산법과 LPR에 적절한해상도를 는방법을 설명합니다. 계산은 자동 의너비를 기준으로 합니다.

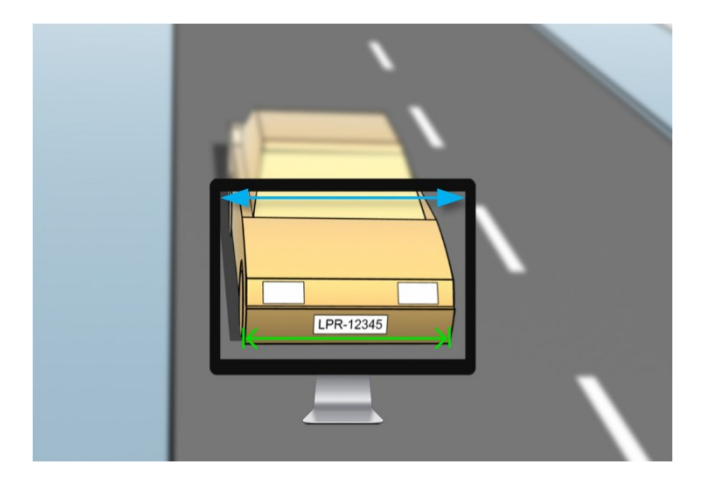

표준 자동 의 폭이 177 cm/70 인 라고 가정하고 여기에 여유 공간으로 ~10%를 가하여 가로 폭을 200 cm/78 인 라고 정합니다. 또한 정확한 폭을 알고자 할 경우 관심 영역을 실제 정할 수도 있습니다.

스트로 두께의 권장 해상도는 2.7 픽셀/스트로 이며 실제 스트로 두께는 유럽 번호판의 경우 1 cm이며 미국 번호판의 경 우 0.27 인 입니다. 그러면 다음과 같이 계산됩니다.

### 유럽 번호판 계산(cm)

200 × 2.7 ÷ 1 = 540 픽셀

권장 해상도 = VGA(640×480)

### 미국 번호판 계산(인 )

78 × 2.7 ÷ 0.27 = 780 픽셀

권장 해상도 = SVGA(800×600)

미국번호판은좁은스트로 의글꼴을사용하기때문에유럽번호판에비해더높은해상도가필요합니다.

### 일반적인 비디오 해상도

| 이름   | 픽셀(너비×높이) |
|------|-----------|
| QCIF | 176×120   |
| CIF  | 352×240   |

| 이름   | 픽셀(너비×높이) |
|------|-----------|
| 2CIF | 704×240   |
| VGA  | 640×480   |
| 4CIF | 704×480   |
| D1   | 720×576   |
| SVGA | 800×600   |
| XGA  | 1024×768  |
| 720p | 1280×1024 |

# 메라노 의이해

메라 노 은 이미지를 했을 때 이미지가 얼마나 밝게/어둡게 그리고 선명하게/흐리게 나 나는지 결정합니다. 이는 3개의 메라 설정 즉, 구경, 셔 속도, ISO 속도에 의해 결정됩니다. 이들의 사용법과 상호 연관성을 이해하면 LPR에 적합하게 메라를 올바로 설정하는 데 도움이 될 수 있습니다.

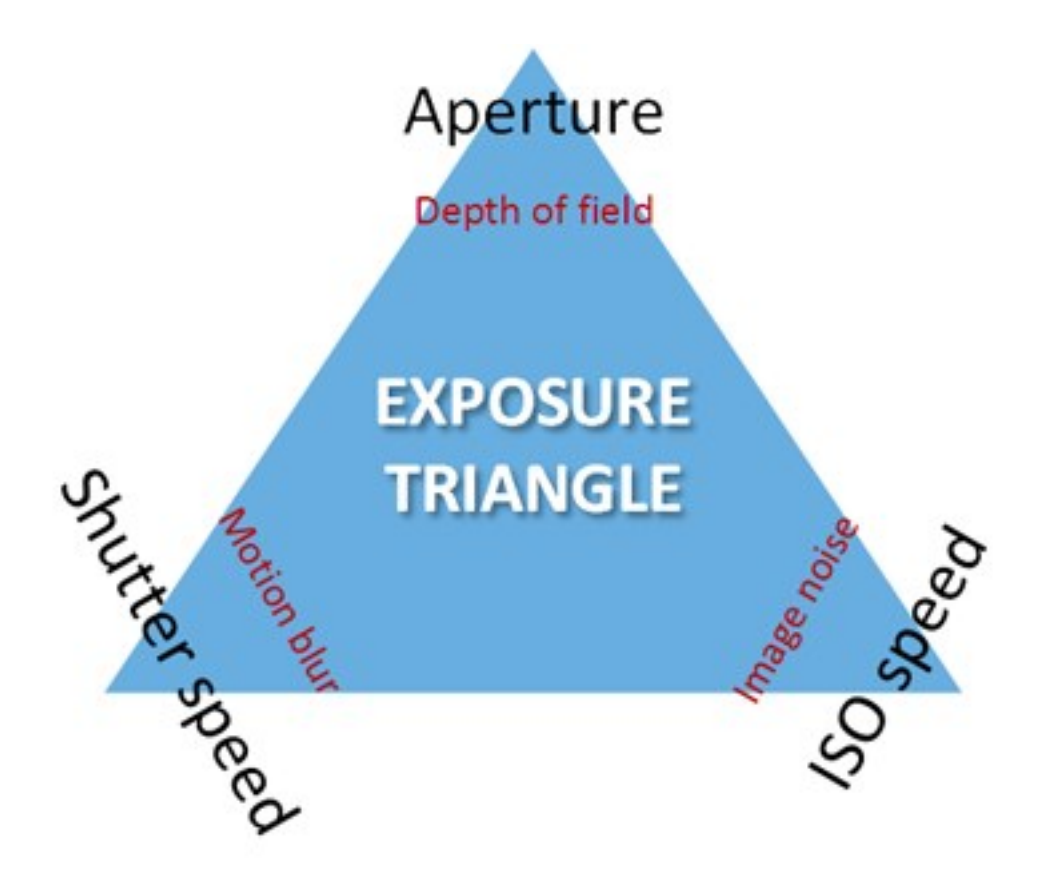

동일한 노 이라도 이러한 노 을 만드는 3가지 설정의 조합은 서로 다를 수 있습니다. 각 설정이 다른 이미지 설정에도 영향을 주기 때문에 관건은 어떻게 균형을 이룰 것인지를 아는 것입니다.

| 메라 설정  | 제어                            | 영향      |
|--------|-------------------------------|---------|
| 조리개 구경 | 메라로 들어오는 빛의 양을 제한하는 조정 가능한 구멍 | 심도      |
| 셔 속도   | 노 기간                          | 모션 흐림   |
| ISO 속도 | 주어진 빛의 양에 대한  메라 센서의 민감도      | 이미지 노이즈 |

다음섹션에서는각설정을지정하는방법,설정에따른결과및주어진 메라노 모드가이조합에미 는영향에대해설명합니다.

### 조리개 구경 설정

조리개 구경 설정은 렌즈를 해 메라로 들어오는 빛의 양을 제어합니다. f-stop 값으로 지정되며, 구멍 면적은 f-stop이 감소 함에 따라 증가하기 때문에 때로 혼동될 수 있습니다.

### 낮은 f-stop 값/넓은 조리개 구경 = 얕은 심도

### 높은 f-stop 값/좁은 조리개 구경 = 넓은 심도

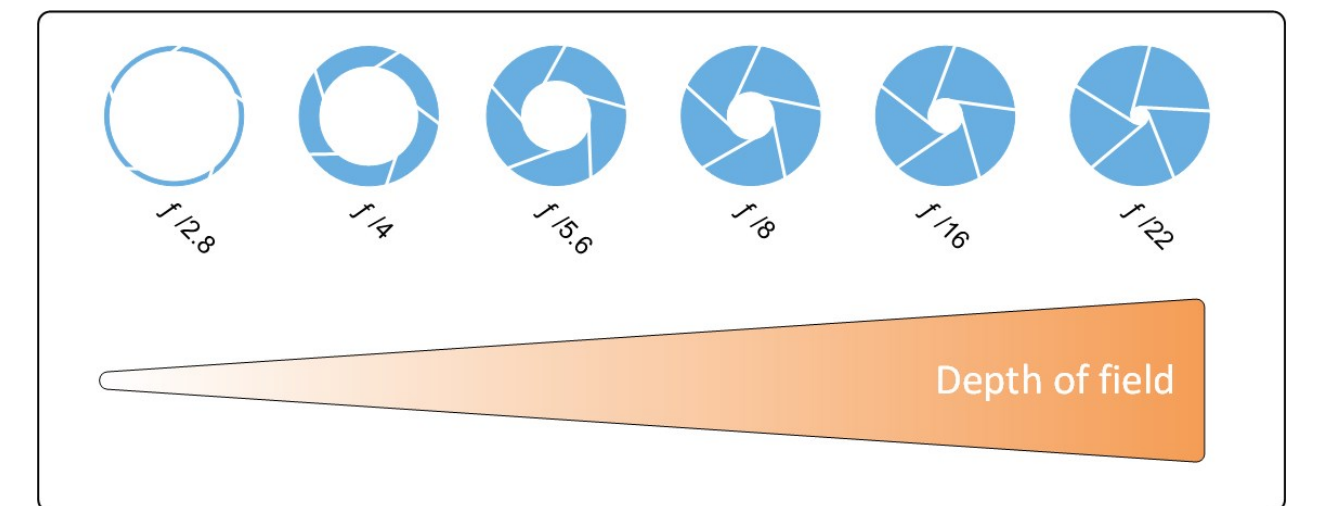

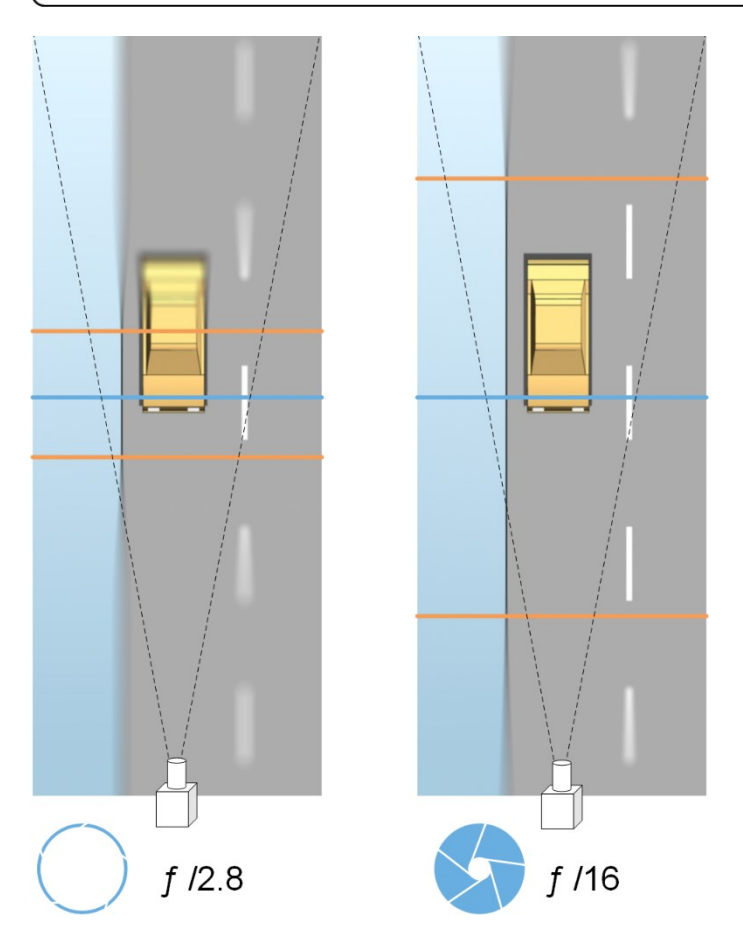

예제는 f-stop 값이 심도에 어떤 영향을 주는지 보여줍니다. 파란색 선은 점을 나 냅니다.

높은 f-stop 값에서 자동 번호판의 점이 맞는 범위가 더 길어집니다. 분한 노 을 위해 적절한 조명 조건이 중요합니다. 조 명 조건이 불 분할 경우, 노 시간이 더 길어야 하기 때문에 흐린 이미지를 얻을 위험성이 다시 증가합니다.

낮은 f-stop 값은 점 면적을 줄이고 따라서 인식에 사용되는 면적도 줄이지만 낮은 조명 조건에 적합합니다. 량이 저속으로 점 영역을 과하게 할 수 있다면 일관된 인식을 위해 낮은 f-stop 값이 적합합니다.

### 셔 속도

메라의 셔 는 메라 센서가 메라 렌즈를 해 들어오는 빛에 열리거나 닫히는 시기를 결정합니다. 셔 속도는 셔 가 열 리고 빛이 메라 안으로 들어올 수 있는 기간을 의미합니다. 셔 속도와 노 시간은 동일한 개념을 나 내며, 셔 속도가 빠 를 수록 노 시간은 짧아집니다.

모션 흐림은 자동 번호판 인식과 감시에 바람직하지 않은 부분입니다. 많은 경우에, 자동 번호판이 감지되는 동안 량은 움 직이는 중이므로 정확한 셔 속도가 중요한 요소가 됩니다. 실제적으로 모션 흐림을 방지하기에 분히 높게 셔 속도를 유지 해야 하지만 빛과 조리개 구경에 따라 노 부족 이미지가 생길 수 있기 때문에 너무 높지 않아야 합니다.

### ISO 속도

ISO 속도는 메라가 들어오는 빛에 얼마나 민감한지 결정합니다. 셔 속도와 마 가지로 노 의 증가 또는 감소 정도와 1:1의 상관 관계를 가집니다. 그러나 조리개 구경 및 셔 속도와 달리 일반적으로 높은 ISO 속도는 이미지 노이즈를 게 증가시 기 때문에 낮은 ISO 속도가 바람직합니다. 따라서 만일 조리개 구경 및 셔 속도 설정만 조정하여 원하는 이미지 품질을 얻을 수 없는 경우 대개 ISO 속도를 소값에서 증가시 니다.

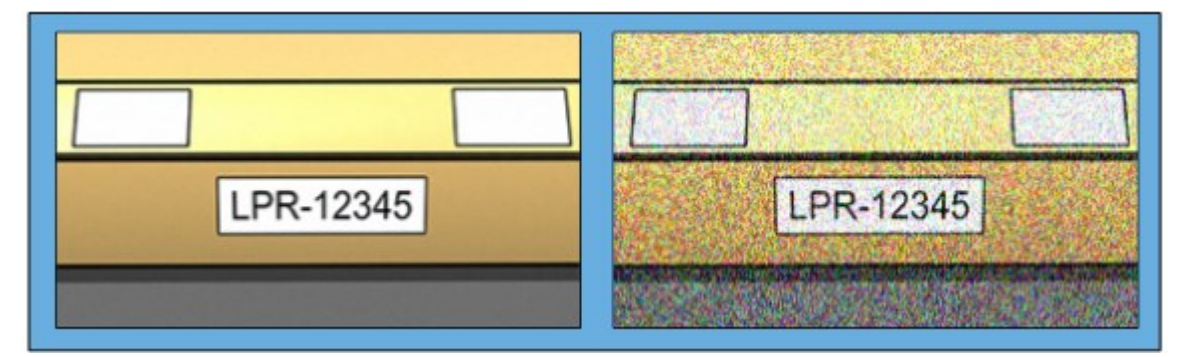

낮은 ISO 속도 이미지 대 높은 ISO 속도 이미지

일반적인 ISO 속도에는 100, 200, 400 및 800이 있으며 대부분의 메라는 더 낮거나 높은 값을 제공하기도 합니다. 디지 일 안 반사식(DSLR) 메라의 경우 50-800(또는 그 이상)이 대개 허용 가능한 수준입니다.

# 물리적 주위 환경

LPR용 메라를 장 하고 사용할 때 주위 환경에 관련된 다음 요소에 유의하십시오.

### 빛 과다

주위 환경이 너무 밝으면 과다 노 이나 얼룩이 나 날 수 있습니다.

- 과다 노 은 이미지가 너무 밝은 조명에 노 된 경우이며, 번아웃 및 과도한 화이트 현상이 생깁니다. 과다 노 을 피하기 위해 Milestone에서는 높은 동적 범위를 가진 메라를 사용하고/하거나 자동 조리개 렌즈를 사용하도록 권장합니다.
- 조리개 는 조정 가능한 렌즈의 구경입니다. 이러한 이유로, 조리개는 이미지의 노 에 영향을 미 니다
- 얼룩 은 이미지에서 원 않는 빛 수직선이 나 나는 효과입니다. 이 얼룩 현상은 일반적으로 메라의 전하결합소자 (CCD) 이미저에 존재하는 약간의 결함 때문에 발생합니다. CCS 이미저는 디지 로 이미지를 생성하기 위해 사용되는 센서입니다

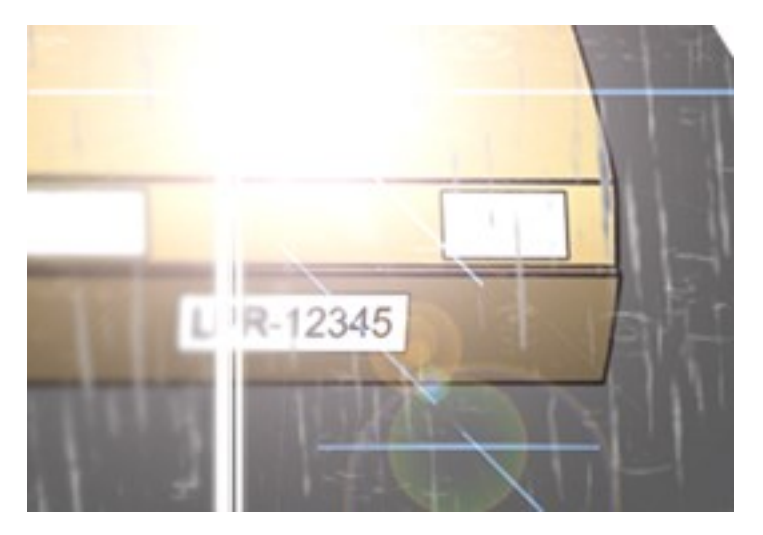

### 빛 부족

주위 환경에 빛이 너무 적거나 외부 조명이 너무 어두울 경우 노 부족이 발생할 수 있습니다.

 노 부족은 이미지가 너무 적은 빛에 노 된 경우이며, 대비가 거의 없는 어두운 이미지를 만듭니다(페이지 23의 대비 조).자동 게인(페이지 23의 불필요한 메라 기능 조)을 비활성화할 수 없거나 움직이는 자동 를 하기 위해 대 허용 셔 시간(페이지 22의 렌즈 및 셔 속도 조)을 구성할 수 없는 경우, 빛이 너무 적으면 음에 게인 노이즈와 이미지의 움직임으로 인한 흐림이 생기고, 결국 노 부족이 발생할 수 있습니다.

노 부족을 피하기 위해 분한 외부 조명 및/또는 게인을 사용하지 않는 어두운 주위 환경에서 분한 감도를 가진 메라를 사용하십시오

- 적외선은 어려운 조명 조건을 극복하는 또 다른 방법입니다.인공 적외선 조명과 적외선 패스 필 가장 된 적외선 감지 메라를 함께 사용할 수 있습니다.역반사 자동 번호판은 특히 적외선 조명 사용에 적합합니다.
  - 역반사성 은 특수 반사성 물질로 표면을 덮어서 광원에서 나오는 대부분의 빛을 다시 방사된 경로를 따라 똑바로 반사함으로써 이루어집니다. 역반사 물는 다른 물보다 훨씬 더 밝게 비는 것 럼 보입니다. 이는 야간에 상당한 거리에서도 명확하게 보일 수 있다는 의미입니다. 역반사성은 도로 표지판에 자주 사용되며 여러 종류의 자동 번호판에도 사용됩니다
- 눈이나 매우 밝은 햇빛과 같은 기후 상황은 메라의 특수 구성이 필요한 예가 될 수 있습니다
- 번호판 상 :자동 에 손상되거나 더러워진 자동 번호판이 존재할 수 있습니다. 때때로 이는 인식을 피하기 위한 시 도로서 고의로 이루어집니다

# 렌즈 및 셔 속도

LPR에 적합하게 메라 렌즈와 셔 속도를 구성할 때 다음 사항을 유의하십시오.

- 점: 항상 자동 번호판에 점을 맞 는지 확인하십시오
- 자동 조리개: 자동 조리개 렌즈를 사용하는 경우 항상 가능한 구경을 대한 열어 점을 설정하십시오. 조리개를 열기 위해서 중성 밀도(ND) 필 를 사용할 수 있으며, 또는 메라가 셔 시간의 수동 구성을 지원한다면, 셔 시간을 매우 짧게 설정할 수 있습니다
  - 중성 밀도 (ND) 필 또는 그레이 필 는 기본적으로 메라로 들어오는 빛의 양을 줄입니다. 이 필 는 메라 의 "선글라스" 럼 작동합니다. ND 필 는 영상 노 에 영향을 줍니다(페이지 17의 메라 노 의 이해 고)
- 적외선: 적외선 광원을 사용하는 경우, 가시광선과 적외선 사이를 전환할 때 점이 바뀔 수 있습니다. 적외선 보상 렌즈 를 사용하거나 적외선 패스 필 를 사용하여 점 변경을 피할 수 있습니다. 적외선 패스 필 를 사용하는 경우, 심지어 일광시간에도 적외선 광원이 필요합니다
- 량 속도: 량이 움직이고 있을 때는 모션 흐림을 피하기에 메라의 셔 시간이 분히 짧아야 합니다. 가장 긴 적정 셔 속도를 계산하는 식은 다음과 같습니다.
  - 량 속도(km/h): 셔 시간()=1 /(11 × 대 량 속도(km/h))
  - 량 속도(mph): 셔 시간( ) = 1 /(18 × 대 량 속도(마일/h))

여기서 /는 "나누기"를 의미하며 ×는 "곱하기"를 나 냅니다.

다음 표는 여러 량 속도에서 권장 메라 셔 속도에 대한 가이드라인을 제공합니다.

| 셔 시간( ) | 대 량 속도(km/h) | 대 량 속도(마일/h) |
|---------|--------------|--------------|
| 1/50    | 4            | 2            |
| 1/100   | 9            | 5            |
| 1/200   | 18           | 11           |
| 1/250   | 22           | 13           |
| 1/500   | 45           | 27           |
| 1/750   | 68           | 41           |
| 1/1000  | 90           | 55           |

| 셔 시간( ) | 대 량 속도(km/h) | 대 량 속도(마일/h) |
|---------|--------------|--------------|
| 1/1500  | 136          | 83           |
| 1/2000  | 181          | 111          |
| 1/3000  | 272          | 166          |
| 1/4000  | 363          | 222          |

## 대비

LPR 메라에 적절한 대비를 결정할 때, 자동 번호판의 글자와 배경 색상 사이의 그레이 값(이미지가 8비트 그레이스 일로 변환될 경우) 이를 감안하십시오.

| 적절한 대비    | 수용 가능한 대비; 인식은 여전히 가능 |
|-----------|-----------------------|
| LPR-12345 | LPR-12345             |

8비트 그레이스 일 이미지의 픽셀은 0부 255까지의 색상 값을 가질 수 있습니다. 여기서 그레이스 일 값 0은 절대 검정색 이며 255는 절대 흰색입니다. 입력 이미지를 8비트 그레이스 일 이미지로 변환할 경우, 스트의 픽셀과 배경의 픽셀 사이에 소 픽셀 값 이는 소 15가 되어야 합니다.

이미지의 노이즈(페이지 23의 불필요한 메라 기능 조), 압 의 사용(페이지 23의 불필요한 메라 기능 조), 조명 조건 및 유사한 것들은 자동 번호판의 글자와 배경 색상을 확인하기 어렵게 만들 수 있습니다.

# 불필요한 메라 기능

LPR을 위한 메라를 구성할 때 다음을 유의하십시오.

### 자동 게인 조정

메라에 의해 발생하는 가장 일반적인 유형의 이미지 간섭 중 하나는 게인 노이즈입니다.

• 게인은 메라가 한 장면을 사진으로 포 하고 여기에 빛을 분배하는 방법입니다.빛이 이미지에서 적으로 분배되지 않을 경우 게인 노이즈가 발생합니다.

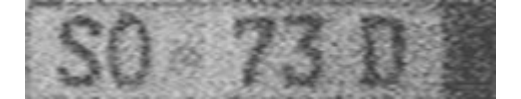

게인을 제어하려면 복잡한 알고리즘이 적용되어야 하며, 많은 메라는 자동으로 게인을 조정하는 기능을 갖 고 있습니다. 불행히도, 그러한 기능은 LPR과 관련하여 거의 도움이 되지 않습니다. Milestone 에서는 메라의 자동 게인 기능을 가능한 낮게 구성하도록 권장합니다. 선 적으로, 메라의 자동 게인 기능을 비활성화할 수 도 있습니다.

어두운 주위 환경에서는 분한 외부 조명을 설 하여 게인 노이즈를 방지할 수 있습니다.

### 자동 향상

일부 메라는 윤곽선, 가장자리 또는 대비 향상 알고리즘을 사용하여 사람의 눈에 더 잘 보이는 이미지를 만듭니다. 그러한 알 고리즘은 LPR 프로세스에 사용되는 알고리즘을 간섭할 수 있습니다. Milestone 에서는 가능하면 언제나 메라의 윤곽선, 가 장자리 및 대비 향상 알고리즘을 비활성화 하도록 권고합니다.

### 자동 압

높은 압 률은 자동 번호판 이미지의 품질에 부정적 영향을 미 수 있습니다. 높은 압 률이 사용될 경우 적의 LPR 성능을 위해 더 높은 해상도(페이지 14의 번호판 너비 권장사항 조)가 필요합니다. 낮은 JPEG 압 이 사용될 경우 이미지가 80% 이 상의 JPEG 품질 수준으로 저장되는 한 LPR에 대한 부정적 영향은 매우 낮으며, 이미지가 낮은 노이즈 레벨뿐 아니라 정상 해상 도, 대비 및 점을 갖습니다.

| 수용 가능                                          | 수용 불가                                          |
|------------------------------------------------|------------------------------------------------|
| 4Z Z180                                        | 4Z Z180                                        |
| 80%의 JPEG 품질 수준(즉, 낮은 압 )으로 저장된 자동<br>번호판 이미지. | 50%의 JPEG 품질 수준(즉, 높은 압 )으로 저장된 자동<br>번호판 이미지. |

# 설

# XProtect LPR 설

### 고려 사항

XProtect LPR 을(를) 실행하려면, 다음을 설 해야 합니다.

- 하나 이상의 LPR 서버
- ManagementClient,이벤트서버및XProtectSmartClient을(를)실행하는모든 퓨 에대한XProtectLPR플러그인
- LPR Server 서비스를 실행하기 위해 선 된 사용자가 Management Client에 액세스할 수 있는지 확인하십시오.

Milestone 은(는) 관리 서버나 레 딩 서버와 다른 퓨 에 LPR 서버를 설 하는 것을 권장합니다.

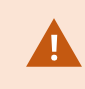

다른 퓨 에서 LPR 서버를 설 하는 경우, **Windows 사용자** 로 **관리자** 역할을 퓨 에 가해야 합니다.

### 설 시작

- 1. Milestone 웹사이트(https://www.milestonesys.com/downloads/)의 다운로드 페이지에서 두 개의 설 프로그 램을 다운로드합니다.
  - ManagementClient및이벤트서버를실행하는모든 퓨 에MilestoneXProtectLPR플러그인설 프로그램
  - 이런 목적에 할당된 모든 퓨에 Milestone XProtect LPR 서버 설 프로그램 또한 한 대의 퓨에 LPR 을 위해 가상 서버를 만들 수도 있습니다
- 2. 째, 모든 Milestone XProtect LPR 플러그인 설 프로그램을 실행합니다.

- 3. 그런 다음, *Milestone XProtect LPR 서버* 설 프로그램을 실행합니다.
  - 설 중:
    - 1. 감시 시스 에 관리자 권한을 가진 사용자 계정의 도메인 사용자 이름 및 암호를 비롯해 관리 서버 또는 이미지 서버의 IP 주소나 호스트 이름을 지정합니다.
    - 2. 안전한 신을 위해 다음과 같이 하십시오.
      - 관리 서버 연결에 사용한 인증서를 선 하십시오.
      - 이벤트 서버 연결에 사용한 인증서를 선 하십시오.

자세한 정보는 XProtect VMS 설 보호 방법에 관한 인증 안내서 를 조합니다.

- 3. 서비스 계정을 선 합니다. 퓨 가 도메인의 일부인 경우 해당 서비스가 "네트워 서비스" 또는 도메인 사용 자 계정으로 실행되어야 합니다.
- 4. Management Client 을(를) 실행합니다.

사이트 색 에서, Management Client 은(는) 자동으로 LPR 서버 목록에 설 된 서버를 목록화합니다.

- 5. 필요한 라이선스를 가지고 있는지 확인하십시오(페이지 10의 XProtect LPR 라이선스 조).
- KProtect LPR 제품을 설 할 때, 모든 국가 모듈이 자동으로 설 됩니다. 그러나 설 된 모듈은 기본적으로 비활성화 되며 사용할 모듈을 활성화해야 합니다(페이지 37의 국가 모듈 조). 보유한 LPR 국가 모듈 라이선스 수만 국가 모듈 라이선스를 활성화할 수 있습니다.

Management Client 에서 LPR 서버를 가할 수 없습니다.

설 후 LPR 서버를 더 많이 설 해야 할 경우, 이 퓨 에 Milestone XProtect LPR서버 설 프로그램을 실행합니다.

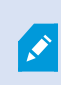

안티바이러스 프로그램이 XProtect 소프트웨어를 실행하는 퓨에설 될 경우, C:\ProgramData\Milestone\XProtect LPR 폴더를 제외하는 것이 중요합니다. 이 예외를 구현하지 않을 경우 바이러스 검색이 상당한 양의 시스 리소스를 사용하고 검색 프로세스가 일시적으로 파일 을 잠금 수 있습니다. 여기서 LPR 서버의 이름을 변경할 수 있습니다.

LPR 서버 호스트 이름을 표시합니다.

## LPR 서버 정보 속성

필드

이름

27 | 구성

LPR 서버 정보 에서 서버에 대한 세부 정보를 확인합니다.

2. LPR 서버를 선 합니다.

LPR 서버 정보 에서 설 된 모든 LPR 서버와 해당 이름, 호스트 이름 및 상 에 대한 개요를 확인합니다.

1. 사이트 색 > 서버에서 LPR 서버를 선 합니다.

설명

LPR 서버의 상 를 확인하려면:

# LPR 서버 정보 보기

# 구성

| 필드               | 설명                                                                                        |
|------------------|-------------------------------------------------------------------------------------------|
|                  | • Y 중 X개의 LPR 메라가 실행 중                                                                    |
| 서비스 운영 시간        | LPR 서버가 마지막으로 종료되고 LPR Server 서비스가 시작된 이후 가동 시간을 표시합니다.                                   |
| 퓨 CPU 사용<br>량    | LPR 서버가 설 된 전 퓨에서 현재 CPU 사용량을 표시합니다.                                                      |
| 사용 가능 메모리        | LPR 서버에 이용 가능한 메모리 양을 표시합니다.                                                              |
| 인식된 자동 번호<br>판   | LPR 서버가 이 세션에서 인식한 자동 번호판의 수를 표시합니다.                                                      |
| LPR 메라           | LPR 서버에서 실행되는 활성화된 LPR 에라 목록과 그 상 를 표시합니다.                                                |
| 이용 가능한 LPR<br>메라 | 이 수는 라이선스를 기 로 모든 LPR 서버에 가하여 사용할 수 있는 가적인 LPR 메라의 전<br>수를 표시합니다.                         |
| 이용 가능한 국가<br>모듈  | 이 수는 라이선스를 기 로 모든 LPR 서버에 사용할 수 있는 가적인 국가 모듈의 전 수를 표시<br>합니다. 또한 이미 사용 중인 국가 모듈 수도 나열합니다. |

# LPR을 위한 메라 구성

이 문서는 XProtect LPR 에 사용된 메라를 가 및 구성할 경우 진행해야 하는 단계를 설명합니다.

## 다음에서 LPR에 대한 요구 사항: Management Client

메라가 장 되고 Management Client 에 가되면, LPR에 대한 요구사항에 맞도록 각 메라의 설정을 조정합니다. 각 메라 장 의 속성 에서 메라 설정을 조정합니다.

- 해당 메라에 대해 Milestone 에서는 다음과 같이 권장합니다.
  - 비디오 덱을 JPEG로 설정

LPR 사용의 경우 H.264 덱은 권장되지 않으며 H.265은(는) 지원되지 않습니다.이러한 덱을 사용하는 단점은 스트림 리의 지연과 서버의 불필요한 가 CPU 로드를 포함합니다. 따라서 Milestone은(는) 항상 LPR 메라용 JPEG 비디오 스트림을 사용할 것을 권장합니다.

• 당 4프레임의 프레임 속도를 지정합니다

- 고품질 설정을 위해 압 을 피합니다.
- 가능하면 1메가 픽셀 아래로 해상도를 지정합니다
- 가능하면 자동 선명도를 낮은 수준으로 유지합니다

LPR 기본 사항에 대해 알려면 페이지 11의 LPR용 메라 준비(설명됨)의 정보를 숙지하십시오.

### 핫스팟(설명됨)

시스 은 자동으로 구성을 적화하고 적용되는 인식 설정의 효과를 시각화하기 위해 스냅샷을 사용합니다.

메라의 구성을 완전하게 마 려면 소 하나의 유효한 스냅샷을 제공해야 합니다.

가이드라인으로서 자동 번호판을 인식하고자 하는 실제 물리적 환경과 조건에서 량의 스냅샷을 하십시오. 아래 목록은 스냅샷을 하고 선 할 때 고려해야 하는 상황의 예를 설명합니다. 일부는 해당 환경에 적용되지 않을 수도 있습니다. Milestone 은 다음의 일반적인 조건을 대표하는 소 5-10개의 스냅샷을 선 하도록 권장합니다.

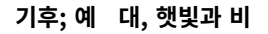

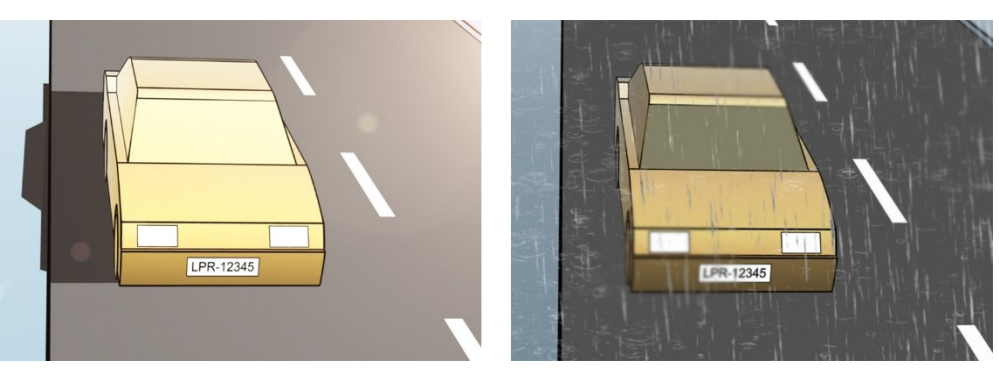

기후; 예 대, 햇빛과 비

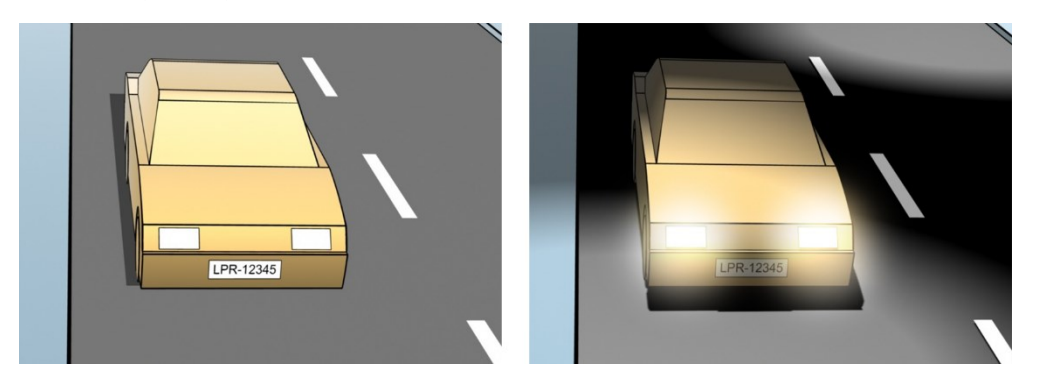

량 유형; 인식 영역의 상단과 하단 정의

마법사를 실행하려면:

LPR을 위한 메라를 구성하려면 먼저 **LPR 메라 가** 마법사를 실행합니다. 이 마법사는 주요 구성 단계를 진행하고 구성을 자동으로 적화합니다.

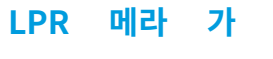

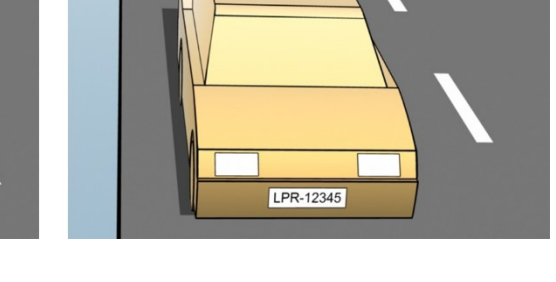

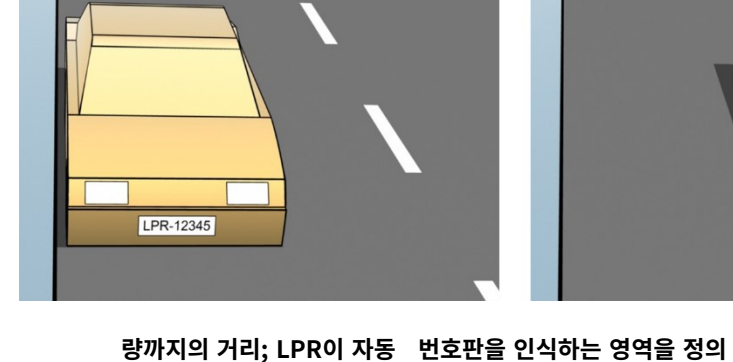

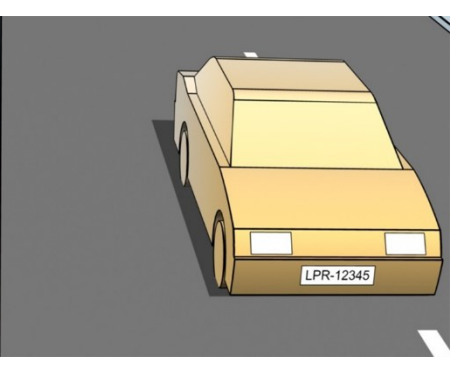

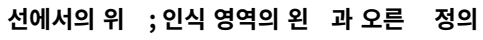

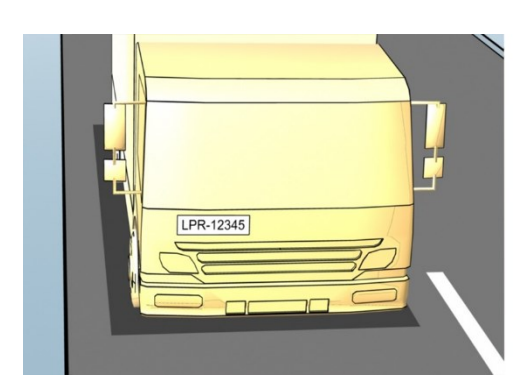

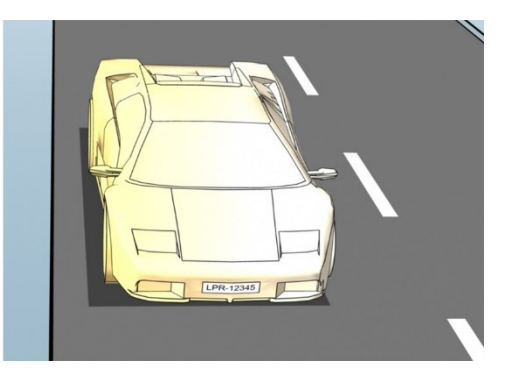

- 1. 사이트 색 에서, 서버 > LPR 서버 > LPR 메라를 선 합니다.
- 2. 서버를 마우스 오른 버튼으로 릭하고 LPR 메라 가를 선 합니다.
- 3. 마법사에 표시되는 지 을 따릅니다.
  - LPR을 위해 구성할 메라 선
  - LPR 메라와 같이 사용하기 원하는 국가 모듈을 선 합니다(페이지 37의 국가 모듈 조)
  - 구성의 유효성을 확인하기 위해 사용할 스냅샷을 선 합니다(페이지 29의 핫스팟(설명됨) 조)
  - 스냅샷 분석 결과의 유효성을 확인합니다(페이지 41의 구성 유효성 확인 조)
  - 사용할 자동 번호판 일 목록을 선 합니다(페이지 42의 자동 번호판 일 목록(설명) 조).아직 어떤 목록 도 만들지 않은 경우, 기본 사항을 선 합니다
- 4. 마지막 페이지에서 닫기 를 릭합니다.

LPR 메라가 Management Client 에 표시되며 선 에 따라 시스 은 메라에 대한 인식 설정을 적화했습니다(페 이지 30의 LPR 메라 가 조).

- 5. 가한 메라를 선 하고 해당 설정을 검 합니다. 시스 이 예상 럼 자동 번호판을 인식하지 못할 경우에만 구성을 변경해야 합니다.
- 6. 인식 설정 에서 구성 유효성 확인을 릭합니다(페이지 41의 구성 유효성 확인 조).

### LPR 메라에 대해 설정 조정

시스 은 **LPR 메라 가** 마법사로 LPR 메라를 가했을 때 LPR 메라의 구성을 자동으로 적화했습니다. 소 구성을 변경하고자 할 경우 다음과 같이 할 수 있습니다.

- 서버의 이름 변경 또는 서버 변경(페이지 31의 정보 조)
- 인식 설정을 조정하고 유효성 확인(페이지 32의 인식 설정 조)
- 더 많은 자동 번호판 일 목록을 가합니다(페이지 36의 일 목록 조).
- 가 국가 모듈 활성화(페이지 37의 국가 모듈 조)

### 정보

이 은 선 된 메라에 대한 정보를 제공합니다.

| LPR 메라는 기본적으로 구성 후 활성화됩니다. LPR과 함께 사용되지 않는 메라를 비활성화하십시오.<br>활성화 | 이름  | 설명         |                                                                                               |
|-----------------------------------------------------------------|-----|------------|-----------------------------------------------------------------------------------------------|
| LPR 메라를 비활성화해도 감시 시스 에서 정상 녹화가 중지되지 않습니다.                       | 활성화 | LPR<br>LPR | 메라는 기본적으로 구성 후 활성화됩니다. LPR과 함께 사용되지 않는 메라를 비활성화하십시오.<br>메라를 비활성화해도 감시 시스 에서 정상 녹화가 중지되지 않습니다. |

| 이름       | 설명                                                                                                    |
|----------|----------------------------------------------------------------------------------------------------|
| 메라       | XProtect Management Client 및 라이언트에서 표시되는 대로 선 된 메라의 이름을 표시합니다.                                                                                             |
| 설명       | 이 필드를 사용하여 설명을 입력합니다(옵션).                                                                                                    |
| 서버<br>변경 | LPR 서버를 변경하려면 릭합니다.<br>로드 밸런스가 필요할 경우 LPR 서버를 변경하는 것은 좋은 생각일 수 있습니다. 예를 들어, LPR 서버에서<br>CPU 부하가 너무 높을 경우 Milestone 은 하나 이상의 LPR 메라를 다른 LPR 서버로 옮기도록 권장합니다. |

### 인식 설정

수동으로 인식 설정을 변경합니다. 제공한 스냅샷에 기 하여 시스 은 인식 설정을 자동 구성했습니다. 이러한 설정을 변경하 면 인식 성공률에 게 영향을 줄 수 있습니다.

### 동작 버튼

자동 구성된 설정을 변경, 업데이트 및 유효성 검증합니다.

| 이름        | 설명                                             |
|-----------|------------------------------------------------|
| 구성 유효성 확인 | 자동 번호판이 예상대로 인식되는지 스트합니다(페이지 41의 구성 유효성 확인 조). |
| 자동 구성     | 수동 변경을 소하고 설정을 자동 구성합니다(페이지 42의 자동 구성 조).      |
| 스냅샷       | 스냅샷 가 또는 삭제(페이지 40의 스냅샷 선 조).                  |

### 인식 영역

고의 성능을 보장하고 거짓 인증을 피하기 위해, Milestone 에서는 명확하게 정의되고 "잘 정리된" 인식 영역을 선 하도록 권장합니다. 이 영역은 량이 이미지에 들어오거나 나갈 때 자동 번호판을 볼 수 있는 이미지 부분만을 포함해야 합니다. 인식 영역에서 관련없이 움직이는 물 (사람, 나무, 교 )을 피하십시오(페이지 12의 메라 위 지정 조).

빨간색 영역에서는 자동 번호판이 인식되지 않습니다.

| Validate configuration Auto-configure       |                                                                                                    |
|---------------------------------------------|----------------------------------------------------------------------------------------------------|
|                                             | Recognition area Character height                                                                                                    |
| VOLVO VOLVO                                 | License plates are not recognized in the red area. The system optimizes the<br>recognison area during auto-configuration. If you want to change that use<br>the leftinght mouse buttom to select/deselect areas and the mouse wheel to<br>zoom. |
| Snapshot 1 of 1     Snapshots     Snapshots | ]                                                                                                    |

인식 영역을 지정할 경우 다음을 릭할 수 있습니다.

- 지우기 를 해서 모든 선 을 제거하고 LPR에 대한 새 영역을 선 합니다
- 실행 소 로 마지막 저장된 인식 영역으로 되돌립니다

LPR 메라에 대한 설정을 변경한 후, 시스 이 예상 럼 자동 번호판을 인식하는지 확인하기 위해 구성(페이지 41의 구성 유 효성 확인 조)을 확인합니다.

### 문자 높이

자동 번호판 문자의 소및 대높이를 정의합니다(퍼센트). 가능한 실제 자동 번호판의 문자 높이에 가깝게 문자 높이를 선 합니다.

이러한 문자 설정은 인식 시간과 프로세스에 영향을 미 니다. 소와 대 문자 높이 사이의 이가 적을 수록:

- LPR 프로세스가 더 매끄러울 수록
- CPU 부하는 더 낮아진다
- 결과를 더 일 얻을 수 있습니다

| Recognition settings<br>Validate configuration. Auto-configure. |                                                                                                    | Í |
|-----------------------------------------------------------------|----------------------------------------------------------------------------------------------------|---|
|                                                                 | Recognition area Character height                                                                                                    |   |
|                                                                 | The system optimizes the character height settings during auto-<br>configuration. If you want to change that, use the sliders below. |   |
|                                                                 | Minimum beight 6.5 %                                                                                                    |   |
|                                                                 | Maximum height: 11 %                                                                                                    |   |
| I Snapshot 1 of 1 Snapshots.                                    |                                                                                                    |   |

스냅샷의 오버레이에 현재 정의된 문자 높이 설정이 표시됩니다. 오버레이는 오른 의 문자 높이 설정에 비례하여 늘어나거나 줄어듭니다. 쉽게 비교하기 위해 스냅샷의 실제 자동 번호판 상단으로 오버레이를 끌어올 수 있습니다. 더욱 잘 보이게 하려면, 마우스 휠로 확대하십시오.

| 이름 | 설명                                                          |
|----|-------------------------------------------------------------|
| 소  | 인식 과정에 포함하는 자동 번호판에 대해  소 문자 높이를 설정합니다. 실제 자동 번호판 문자가 지정한 값 |
| 높이 | 보다 작을 경우 시스 은 인식 과정을 시작하지 않습니다.                             |
| 대  | 인식 과정에 포함하는 자동 번호판에 대해 대 문자 높이를 설정합니다. 실제 자동 번호판 문자가 지정한 값  |
| 높이 | 보다  경우 시스 은 인식 과정을 시작하지 않습니다.                               |

LPR 메라에 대한 설정을 변경한 후, 시스 이 예상 럼 자동 번호판을 인식하는지 확인하기 위해 구성(페이지 41의 구성 유 효성 확인 조)을 확인합니다.

### 고급 설정

인식 과정은 두 단계입니다. 1) 번호판 기 및 2) 번호판의 문자 인식하기. **고급 설정** 을 릭하여 리 속도와 인식 품질 사이의 균형을 정의합니다.

높은 인식 품질:

- 더 높은 연산 작업이 필요합니다.
- CPU 부하를 높입니다
- 결과를 반환하기 위해 더 많은 시간이 걸립니다

| sate computation Huto-compute                                                                                                    |                                |                                                                                                    |                                                                                                    |                            |
|----------------------------------------------------------------------------------------------------|--------------------------------|----------------------------------------------------------------------------------------------------|----------------------------------------------------------------------------------------------------|----------------------------|
|                                                                                                    | j                              | Recognition area Character h<br>License plates are not recogni<br>recognition area during auto-o<br>the left/tight mouse buttons to<br>zoom. | eight<br>and in the red area. The system optimic<br>onfiguration. If you want to change that,<br>selectifeselect areas and the mouse w | use the<br>use<br>theel to |
| Snapahot 1 of 1                                                                                                    | Snapshots                      |                                                                                                    |                                                                                                    |                            |
| Compensate for interlacing ()                                                                                                    |                                | Refer and services                                                                                                    | R.B                                                                                                    |                            |
| Compensate for interlacing O toomsing O aximum number of frames processed er second                                                                                                    | 4                              | Better performance                                                                                                    | Better recognition                                                                                                    |                            |
| Compensate for interlacing                                                                                                    | 4<br>Unlimited                 | Better performance                                                                                                    | Better recognition                                                                                                    |                            |
| Compensate for interlacing O toomsing O toomsing O taximum number of trames processed resecond. taximum number of seconds used per teme. tecogration confidence level O                                                                                                    | 4<br>Unlimited                 | Bette performance                                                                                                    | Better recognition                                                                                                    |                            |
| Compensate for interlacing                                                                                                    | 4<br>Unlimited<br>80 1         | Better performance                                                                                                    | Better recognition                                                                                                    |                            |
| Compensate for interlacing () terminating () terminating () termin | 4<br>Unlimited<br>80 -<br>45 - | Better performance                                                                                                    | Better recognition                                                                                                    |                            |
| Compensate for interlacing ()  tecensing ()  aximum number of frames processed er second:  aximum number of seconds used per exception confidence level ()  tecognition above:  accognition solve:  accognition solve:  accognition solve()                                                                                                    | 4<br>Unlimited<br>80 1<br>45 1 | Better performance                                                                                                    | Better recognition                                                                                                    |                            |
| Compensate for interlacing ()  tecensing ()  tecensing ()  tecensing ()  tecensing ()  tecensing ()  tecension confidence level ()  tecension confidence level ()  tecension above:  tecension above: tecension above: tecension above: tecensi | 4<br>Unlimited<br>80 1<br>45 1 | Better performance                                                                                                    | Better recognition                                                                                                    |                            |

적의 결과를 족할 때, 인식 과정이 중지되고 해당 지점에서 인식한 자동 번호판을 반환합니다.

| 이름               | 설명                                                                                                    |
|------------------|----------------------------------------------------------------------------------------------------|
| 인 레이스 보상         | LPR 메라가 인 레이스 비디오를 녹화하고 LPR에서 인 레이스 해제된 이미지에서 조합 효과를<br>볼 경우 이 확인란을 선 합니다. 이렇게 하면 이미지의 품질을 높이고 인식 결과를 개선할 수 있습니<br>다.                            |
| 당 리되는<br>대 프레임 수 | 당 시스 이 리하는 프레임 수를 제한합니다. 이 설정을 낮게 유지할 경우, LPR 서버에 불필요한<br>부하를 더하지 않고 메라에 프레임 속도를 높일 수 있습니다.<br>제한되지 않음: 고 한계를 제거합니다. 리 시간과 CPU 부하가 증가할 위험이 있습니다. |
| 프레임당 사용되<br>는 대  | LPR이 한 프레임을 인식하기 위해 소모할 수 있는 🥃 제한합니다. 조정할 경우 권장 값은 프레임당<br>0.2 입니다.<br><b>무제한</b> : 고 한계를 제거합니다. 리 시간과 CPU 부하가 증가할 위험이 있습니다.                     |

| 이름                           | 설명                                                                                                    |
|------------------------------|----------------------------------------------------------------------------------------------------|
| 위 인식 중지                      | 량 번호판이 지정한 값과 같거나 높은 신뢰도 수준으로 인식될 경우 인식을 중지합니다.                                                                                                    |
| 다음 아래의 인식<br>소               | 지정한 값 아래의 신뢰도 수준으로 인식될 경우 인식을 중지합니다. 이 값을 높이면 더 적지만 더 정<br>확한 인식을 얻을 수 있습니다. 이 값을 낮 면 더 많지만 덜 정확한 인식을 얻을 수 있습니다.<br>위 인식 중지 및 아래 인식 소 사이의 이가 작을 수록, 리 시간과 CPU 부하가 줄어듭니다. |
| 프레임당 인식되<br>는 대 자동 번<br>호판 수 | 여러 자동 번호판을 동시에 인식합니다. 예를 들어, 여러 개의 자동 번호판을 동시에 인식해야 하<br>는 여러 선의 도로를 녹화하는 메라에 적합합니다.<br>제한되지 않음: 고 한계를 제거합니다. 리 시간과 CPU 부하가 증가할 위험이 있습니다.                                |
| 부분 인식을 방지<br>하기 의하 시가        | 지정한 시간 동안 모든 인식을 지연시 니다. 이는 동일한 자동 번호판이 다른 자동 번호판으로<br>여러 번 인식되지 않도록 하기 위함입니다. 시스 은 인식 향상을 위해 대기하며 가장 완벽한 인식만<br>획득합니다.                                                  |
| 범위( )                        | 이 설정을 변경하기 전에, 부적절한 움직이는 개 (페이지 13의 메라 각<br>도 조)가 LPR 메라의 뷰를 단하지 않는지 확인합니다.                                                                                              |

LPR 메라에 대한 설정을 변경한 후, 시스 이 예상 럼 자동 번호판을 인식하는지 확인하기 위해 구성(페이지 41의 구성 유 효성 확인 조)을 확인합니다.

### 일 목록

이 에서 특정 LPR 메라가 자동 번호판을 비교할 자동 번호판 일 목록을 선 합니다.필요한 만 많은 목록을 생성할 수 있습니다(페이지 43의 새 일 목록 가 조).

| Select   | Name                    |
|----------|-------------------------|
|          | Unlisted license plates |
| J        | Employees               |
| <b>V</b> | Managers                |
|          |                         |
|          |                         |

| 이름  | 설명                                                |
|-----|---------------------------------------------------|
| 모두  | 자동 번호판은 이용 가능한 목록 및 미래 목록과 모두 대조됩니다.              |
| 선 됨 | 자동 번호판이 선 된 목록에만 대조됩니다. 사용 가능한 목록에서 하나 이상을 선 합니다. |

LPR 메라에 대한 설정을 변경한 후, 시스 이 예상 럼 자동 번호판을 인식하는지 확인하기 위해 구성(페이지 41의 구성 유 효성 확인 조)을 확인합니다.

## 국가 모듈

국가 모듈은 특정 유형과 형 의 자동 번호판이 어떤 국가, 주 또는 지역에 속하는지를 규정하는 일련의 규 입니다.

이 에서 특정 LPR 메라와 같이 사용할 국가 모듈을 선 합니다.선 할 수 있는 목록은 다음과 같습니다.

- 설 한 모듈(페이지 25의 XProtect LPR 설 조)
- 귀하의 라이선스(페이지 10의 XProtect LPR 라이선스 조)

Milestone 에서는 메라당 대 5개 국가 모듈을 선 할 것을 권장합니다.

이미 라이선스가 있는 모듈은 **라이선스 득** 열에 표시가 표시됩니다. 는 국가 모듈이 목록에 없을 경우 공급업 에 문의 하십시오.

### LPR camera Information

# Country modules

| Select | Country module               | Country code | Licensed |
|--------|------------------------------|--------------|----------|
|        | Burkina Faso                 | BF           |          |
|        | Burundi                      | BU           |          |
|        | Cameroon                     | CMR          |          |
|        | Canada                       | CDN          |          |
|        | Canada - Alberta             | CDN_AB       |          |
|        | Canada - British Columbia    | CDN_BC       |          |
|        | Canada - Manitoba            | CDN_MB       |          |
|        | Canada - Ontario             | CDN_ON       |          |
|        | Canada - Quebec              | CDN_QC       |          |
|        | Chile                        | RCH          |          |
|        | China                        | CN           |          |
|        | Colombia                     | CO           |          |
|        | Congo                        | CGO          |          |
|        | Croatia                      | HR           |          |
|        | Cyprus                       | CY           |          |
|        | Czech Republic               | CZ           |          |
|        | Dangerous Goods              | X_DG         |          |
|        | Democratic Republic of Congo | RCB          |          |
| ~      | Denmark                      | DK           | ~        |
|        | Dominican Republic           | DOM          |          |
|        | Ecuador                      | EC           |          |
|        | Egypt                        | ET           |          |
|        | Estonia                      | EST          |          |
|        | EU                           | X_EU         |          |
| <      | EU Generic                   | EU           | ~        |
|        | Faroe Islands                | FO           |          |
|        | Finland                      | FIN          |          |
|        | France                       | F            |          |
|        | Generic                      | X_XX         |          |
|        | Generic number reader        | X_NR         |          |
|        | Georgia                      | GE           |          |

7 free country module license(s) available.

Selected country modules: Denmark (DK) EU Generic (EU)

| 이름        | 설명                                                                       |  |  |
|-----------|--------------------------------------------------------------------------|--|--|
| 선         | 국가 모듈을 선 하거나 선 해제하려면 릭합니다. 오른 에서 선 한 국가 모듈의 목록이 자동으로 업<br>데이트됩니다.        |  |  |
| 국가 모듈     | 설 된 국가 모듈을 나열합니다.                                                        |  |  |
| 국가 드      | 국가 모듈을 식별하는 문자.                                                          |  |  |
| 라이선스<br>득 | 국가 모듈이 이미 라이선스 득되었는지 표시합니다. 원하는 수의 메라에 대해 라이선스를 득한 국가<br>모듈을 선 할 수 있습니다. |  |  |

LPR 메라에 대한 설정을 변경한 후, 시스 이 예상 럼 자동 번호판을 인식하는지 확인하기 위해 구성(페이지 41의 구성 유 효성 확인 조)을 확인합니다.

### 부분 인식을 방지하기 위한 시간 범위 확장

동일한 자동 번호판의 일부가 별도의 불완전한 자동 번호판 번호로 인식되는 경우, 부적절하게 움직이는 개 (페이지 13의 메라 각도 조)가 LPR 메라의 뷰를 단하지 않는지 확인합니다. 문제가 지속될 경우, 부분 인식을 방지하기 위해 시스에 시간을 더 제공합니다. 인식은 더 정확해지지만, 모두 지연되어 표시됩니다.

- 1. 사이트 색 에서, 서버 > LPR 서버 > LPR 메라를 선 합니다.
- 2. LPR 메라 에서 수정할 메라를 아 릭합니다.
- 3. 인식 설정 에서 고급 설정 을 릭합니다.
- 4. **부분 인식을 피하기 위한 시간 범위** 필드에서, 슬라이더를 오른 으로 끌어 시스 에 대 5 의 가 시간을 제공하여, 가장 완벽한 자동 번호판을 인식하도록 하고 나머지는 폐기합니다.

### 스냅샷 선

음에 **LPR 메라 가** 마법사를 이용해 LPR을 구성할 때, 스냅샷도 가했습니다(페이지 29의 핫스팟(설명됨) 조). 구성 적화를 개선하기 위해 언제든지 가로 대표 스냅샷을 가할 수 있습니다.

- 1. 해당 메라를 선 합니다.
- 2. 인식 설정 에서 스냅샷 을 릭합니다.
- 3. 라이브 비디오에서 스냅샷을 하거나 외부 위 에서 가져옵니다. 다음 을 릭합니다.

시스 은 메라에 대해 선 한 스냅샷을 분석합니다.

- 4. 다음 페이지에서 각 스냅샷을 승인하거나 거절합니다. 시스 이 임의의 자동 번호판을 인식할 수 없을 경우 **이전** 을 릭하여 더 좋은 품질의 새 스냅샷을 가합니다. 시스 이 여전히 정확한 인식을 제공할 수 없는 경우 구성을 변경해야 할 수 있습니다. 메라가 올바르게 장 및 구성되었는지 확인합니다(페이지 11의 LPR용 메라 준비(설명됨) 조).
- 5. 모든 스냅샷을 승인했을 때 **다음** 을 리하고 마법사를 닫습니다.
- 6. 인식 설정 에서 구성 유효성 확인 을 릭합니다(페이지 41의 구성 유효성 확인 조).

### 구성 유효성 확인

어떤 설정을 변경해야 하거나 더 많은 스냅샷을 제공해야 하는지 확인하기 위해 현재 구성의 유효성을 확인할 수 있습니다. 유효 성 확인 기능은 시스 이 인식하는 자동 번호판 수와 올바르게 인식되었는지 여부를 알려줍니다.

이 기능은 신뢰 수준이 정확히 설정되었는지 그리고 시스 구성이 적절한지 결정하는 데 도움이 될 수 있습니다.

- 1. 해당 메라를 선 합니다.
- 2. 인식 설정 에서 구성 유효성 확인 을 릭합니다.

현재 설정을 기 로 시스 은 메라에 대해 선 한 스냅샷을 분석하고 결과 요약을 제공합니다.

- **등록 번호**: 번호판 번호
- 국가 드: 국가 모듈을 식별하는 문자
- 문자 높이: 9.5%
- 신뢰 수준: 자동 번호판이 인식된 신뢰도의 백분율
- 리시간: 스냅샷을 분석하고 정된 판독 를 반환하는 데 걸리는 시간(ms)
- 자동 번호판 형식: 자동 번호판의 특성 집합입니다.페이지 46의 자동 번호판 형식 및 별 를 조하십시오.
- **자동 번호판 형식 별** : 형식을 식별하기 위한 보다 사용자 화적인 이름입니다.페이지 47의 별 (설명)를 조하십시오.

| Registration number:<br>3867YA67               |  |
|------------------------------------------------|--|
| Country code:<br>F                             |  |
| Character height:<br>9.5%                      |  |
| Confidence level:<br>88%                       |  |
| Processing time:<br>98 ms                      |  |
| License plate style<br>F_standard_since_1993_1 |  |
| License plate style alias<br>Not assigned      |  |

- 3. 현재 구성이 요구사항에 부합될 경우 닫기 를 릭하십시오.
- 가로 결과를 조사하고자 할 경우 다음 을 릭하면 각 스냅샷에 대한 결과를 검 할 수 있습니다. 이렇게 하면 문제를 일으 는 상황을 식별하는데 도움이 됩니다.

원하는 횟수 만 그리고 모든 LPR 메라 및 여러 설정에서 구성의 유효성을 검증할 수 있습니다.

### 자동 구성

LPR 메라의 자동 구성은 설정에 대한 수동 변경 사항을 덮어씁니다. 예를 들어, 수동으로 설정을 변경했지만 인식 결과가 좋지 않은 경우에 이 옵션을 선 할 수 있습니다.

1. 인식 설정 에서 자동 구성 을 릭합니다.

새 대화 상자가 나 납니다.

2. 다음 을 릭하여 자동 구성된 설정으로 복귀를 확인합니다.

시스 이 설정을 적화합니다.

- 3. **닫기**를 릭합니다.
- 4. 메시지가 나 나면 구성 저장을 확인합니다.
- 5. 새로운 설정을 검 하고 유효성을 확인합니다(페이지 41의 구성 유효성 확인 조).

# 일 목록

### 자동 번호판 일 목록(설명)

자동 번호판 일 목록은 시스 에서 특별한 방식으로 리하도록 하려는 번호판 등록 번호 및 자동 번호판 형식 별 (별) 을 모아둔 것입니다.자동 번호판 인식 내용이 이러한 목록과 비교되며 일 항목이 있으면 시스 이 LPR 이벤트를 트리거합니 다. LPR 이벤트는 이벤트 서버에 저장됩니다.작업자는 XProtect Smart Client의 LPR 에서 LPR 이벤트를 검색하고 확인할 수 있습니다.

기본적으로, LPR 이벤트는 24시간 동안 보관됩니다.이벤트 보존 기간을 변경하려면:

- 1. Management Client에서 도구 > 옵션 > 알람 및 이벤트를 선 합니다.
- 2. 이벤트 보존 > 보존 기간(일)에서 보존 기간을 변경합니다.

생성한 각 자동 번호판 일 목록에 대해 일 시 트리거될 이벤트 및 경보를 정의할 수 있습니다.

예:

- 한 회사의 본부에서는 임원의 회사 자동 번호판 목록을 사용하여 임원을 위한 별도 주 구역을 할당합니다. 임원의 자동 번호판이 인식될 때, LPR 솔루션은 주 구역으로 가는 문을 여는 력 신호를 트리거합니다
- 어떤 주유소 인에서는 이전에 요금을 지불하지 않고 주유소를 떠난 량의 자동 번호판 목록을 생성합니다. 그러한 자동 번호판이 인식될 때 LPR은 알람을 활성화하고 특정 주유 펌프에 기름 공급을 일시적으로 단하는 력 신호를 트리거합니다

트리거된 이벤트는 고품질의 메라 녹화를 위해서도 사용될 수 있습니다. 심지어 그러한 작업의 조합을 트리거하기 위해 이벤 트를 사용할 수 있습니다.

### 나열되지 않은 자동 번호판 목록(설명됨)

보 은 목록에 포함되는 자동 번호판 일 목록이 인식될 때 이벤트를 트리거하지만 자동 번호판 일 목록에 포함되지 **않는** 자동 번호판으로 이벤트를 트리거할 수도 있습니다.

**예**: 사설 주 은 거주자의 량이 주 장에 들어오도록 하기 위해 자동 번호판 목록을 사용합니다. 목록에 없는 자동 번호 판의 량이 주 장에 접근할 경우 LPR 솔루션은 운전자에게 관리실에서 방문자 행권을 얻도록 알려주는 표시를 는 력 신호를 트리거합니다.

자동 번호판 일 목록에 **없는** 자동 번호판이 인식될 때 감시 시스 이벤트를 트리거하려는 경우 **목록에 없는 자동 번호판** 목록을 사용합니다.기 다른 목록과 같이 메라에 대해서도 선 합니다(페이지 36의 일 목록 조). 그리고 다른 기 목 록 럼 설정합니다(페이지 51의 LPR에 의해 트리거되는 이벤트 조).

### 새일 목록 가

- 1. 사이트 색 에서, 자동 번호판 일 목록을 선 하고, 마우스 오른 버튼을 릭한 다음 새로 가를 선 합니다.
- 2. 표시되는 에서 목록에 이름을 부여하고 확인 을 릭합니다.

새로 생성된 자동 번호판 일 목록은 이제 모든 LPR 메라의 **자동 번호판 일 목록** 과 **자동 번호판 일 목록** 에 표시됩니다.

- 3. 자동 번호판 일 목록에 열을 가하고자 할 경우, **사용자 정의 필드**를 릭하고 열리는 대화 상자에서 열을 지정합니 다(페이지 46의 사용자 정의 필드 속성 편집 조). 대 5 열을 가할 수 있습니다.
- 4. 일 목록을 업데이트하려면, 가, 편집, 삭제 버튼을 사용합니다(페이지 43의 자동 번호판 일 목록 편집 조).
- 5. 일 목록을 직접 Management Client 에서 정의하는 대신에 파일에서 가져오기 할 수 있습니다(페이지 44의 자동 번호판 일 목록 가져오기 및 내보내기 조).
- 6. 확인 메시지가 나 나면 변경 저장을 확인합니다.

### 자동 번호판 일 목록 편집

일 목록은 별 을 지원하지만 개별 자동 번호판 형식은 지원하지 않습니다.일 목록에 자동 번 호판 형식을 가하려면 먼저 자동 번호판 형식에 별 을 할당합니다.페이지 48의 자동 번호판 형 식을 별 으로 그룹화합니다.를 조하십시오. 그런 다음 일 목록에 별 을 가합니다.

- 1. 사이트 색 > 서버에서 자동 번호판 일 목록을 선 합니다.
- 2. 개요 으로 이동합니다. 관련 자동 번호판 일 목록을 선 합니다.
- 3. 자동 번호판 일 목록 정보 이 열립니다.

- 4. 목록에 새 열을 포함시 려면 가를 릭하고 필드를 웁니다.
  - 공백을 포함 안 함
  - 항상 대문자를 사용
    - **예**: ABC123(맞음), ABC 123(틀림), abc123(틀림)
  - 일 목록에서 와일드 드를 사용할 수 있습니다.특정 위 에 나 나야 하는 다수의 ?와 글자(들) 및/또는 숫자 (들)을 가진 자동 번호판을 정의하여 이를 수행할 수 있습니다

예: ?????A, A?????, ???1??, 22??33, A?B?C? 또는 기 유사한 내용

5. 확인 메시지가 나 나면 변경 저장을 확인합니다.

### 자동 번호판 일 목록 가져오기 및 내보내기

자동 번호판 등록 번호만 가져오고 내보낼 수 있습니다.예를 들어, 별 과 같이 자동 번호판 일 목 록에서 지원하는 기 량 정보는 가져오거나 내보낼 수 없습니다.

자동 번호판 일 목록에서 사용할 자동 번호판 등록 번호 목록을 포함한 .csv 또는 .txt 파일을 가져올 수 있습니다.다음 가 져오기 옵션이 있습니다.

- 기존 자동 번호판 일 목록에 자동 번호판 등록 번호 가
- 기존 자동 번호판 일 목록 교

예를 들어, 자동 번호판 일 목록이 중앙 위 에서 관리되는 경우에 유용합니다.그런 다음 파일을 배포하여 모든 로 설 를 업데이트할 수 있습니다.

마 가지로, 자동 번호판 일 목록의 전 번호판 목록을 외부 위 로 내보낼 수 있습니다.

가져오기하려면:

- 1. 사이트 색 > 서버 > 자동 번호판 일 목록을 선 합니다.
- 2. **가져오기**를 선 합니다.
- 3. 대화 상자에서 가져오기 파일의 위 와 가져오기 유형을 지정합니다. Select Next.
- 4. 확인을 기다린 다음 닫기를 선 합니다.

내보내기하려면:

- 1. 사이트 색 > 서버 > 자동 번호판 일 목록을 선 합니다.
- 2. **내보내기**를 선 합니다.
- 3. 대화 상자에서 내보내기 파일의 위 를 지정하고 다음을 릭합니다.
- 4. **닫기** 를 선 합니다.
- 5. 내보낸 파일을 Microsoft Excel과 같은 프로그램에서 열어 편집할 수 있습니다.

# 자동 번호판 일 목록 속성

| 이름        | 설명                                                                                                    |  |  |
|-----------|----------------------------------------------------------------------------------------------------|--|--|
| 목록 이름     | 목록의 이름을 표시합니다. 필요할 경우 이름을 변경할 수 있습니다.                                                                                                    |  |  |
| 사용자 정의 필드 | 귀하 또는 라이언트 사용자가 기 정보를 가할 수 있는 자동 번호판 입력 열을 지정하려면<br>선 합니다.페이지 43의 자동 번호판 일  목록 편집를 조하십시오.                                                                                                    |  |  |
| 검색        | 목록 항목에 대한 자동 번호판 일  목록을 검색합니다.필요할 경우 단일 와일드 드로 ? 를 사용<br>할 수 있습니다.                                                                                                    |  |  |
| 7}        | 자동 번호판 일 목록에 번호판 등록 번호 또는 별 을 가하려면 선 합니다.         번호판 등록 번호를 가하는 경우:         • 공백을 포함 안 함         • 항상 대문자를 사용         예: ABC123(맞음), ABC 123(틀림), abc123(틀림)         • 자동 번호판 목록에 와일드 드를 사용할 수 있습니다. 특정 위 에나 나야 하는 다수 의 ?와 글자(들) 및/또는 숫자(들)을 가진 자동 번호판을 정의하여 이를 수행할 수 있습니다.         예: ?????A, A?????, ???1??, 22??33, A?B?C? 등.         일부 지역에서는 이러한 규 에 예외가 존재할 수 있습니다. 예를 들어, 공백을 가진 개인화된 번호 판. 밑줄 문자()에 의해 개별적으로 인식되어야 하는 두 세트의 문자를 가진 번호판. 또는 자동 번호판의 일부에 서로 다른 배경색에 문자를 가진 특정 지역의 번호판.         예: 06759 (응고 1904) |  |  |
| 편집        | 번호판 등록 번호를 편집하려면  릭합니다.편집을 위해 여러 행을 선 할 수 있습니다.                                                                                                    |  |  |
| 삭제        | 선 한 자동 번호판 번호를 삭제하려면 릭합니다.                                                                                                    |  |  |
| 가져오기      | 모든 쉼표로 구분된 파일(예: .txt 파일 또는 .csv 파일)로부 자동 번호판 번호를 릭해서 가져<br>오기 합니다(페이지 44의 자동 번호판 일 목록 가져오기 및 내보내기 조).                                                                                                    |  |  |
| 내보내기      | 모든 쉼표로 구분된 파일(예: .txt 파일 또는 .csv 파일)로부 자동 번호판 번호 목록을 릭해서                                                                                                    |  |  |

| 이름                     | 설명                                                                                                   |
|------------------------|----------------------------------------------------------------------------------------------------|
|                        | 내보내기 합니다(페이지 45의 자동 번호판 일 목록 속성 조).                                                                  |
| 페이지당 행                 | 하나의 페이지(하나의 화면)에 표시할 목록 항목 수를 선 합니다.50~1000개의 행에서 선 할 수<br>있습니다.                                     |
| 목록 일 에 의해<br>트리거되는 이벤트 | 목록 일 에 따라 트리거해야 할 이벤트를 선 합니다(페이지 45의 자동 번호판 일 목록 속성<br>조).시스 에 정의된 이용 가능한 모든 유형의 이벤트 중에서 선 할 수 있습니다. |

## 사용자 정의 필드 속성 편집

가 정보 제공을 하려면 자동 번호판 일 목록에 대 5개의 열을 가할 수 있습니다.필드 내용뿐 아니라 열의 이름과 수를 정의합니다.

XProtect Smart Client 사용자는 열의 정보를 업데이트 할 수 있지만 열 자 는 업데이트할 수 없습니다.

| 이름 | 설명                            |  |
|----|-------------------------------|--|
| 가  | 목록 일 에 열을 가합니다. 열의 이름을 입력합니다. |  |
| 편집 | 열의 이름을 편집하려면  릭합니다.           |  |
| 삭제 | 열을 삭제합니다.                     |  |
| 위  | 열의 순서를 변경합니다.                 |  |
| 아래 | 열의 순서를 변경합니다.                 |  |

# 자동 번호판 형식 및 별

## 자동 번호판 형식(설명)

자동 번호판 형식은 다음을 포함하는 번호판의 특징을 모아둔 것입니다.

- 번호판 기 및 모양
- 스트 형식 및 글꼴
- 색
- 번호판이 사용되는 량 유형

XProtect LPR에서 지원되는 모든 자동 자동 번호판 형식 목록을 조하십시오.

자동 번호판 형식을 별 으로 그룹화할 수 있습니다.페이지 47의 별 (설명)를 조하십시오.

### 별 (설명)

자동 번호판 형식 별 (별)은 자동 번호판 형식 그룹입니다.별 을 만들고 선 한 자동 번호판 형식에 별 을 할당하여 자동 번호판 형식을 별 으로 그룹화할 수 있습니다.

- 별 은 선 사항입니다.다음과 같은 이유로 별 을 사용하면 편리합니다.
  - 별 을 사용하면 량 번호판 인식 요구 사항에 따라 자동 번호판 형식을 분류할 수 있습니다.페이지 48의 예시 시나 리오를 조하십시오.
  - 별 의 이름을 지정합니다.자동 번호판 형식에는 작업하기 어려울 수 있는 길고 복잡한 이름이 있습니다.별 을 사용 하여 그룹을 잘 설명하는 이름을 지정할 수 있습니다.
  - 일 목록에 별 을 가할 수 있습니다.페이지 43의 자동 번호판 일 목록 편집를 조하십시오.
  - XProtect Smart Client작업자는 일 목록에 별 을 가할 수 있습니다.

### 시스 에 사용된 자동 번호판 형식 기

모든 국가 모듈에는 자동 번호판 형식이 포함되어 있습니다.국가 모듈을 활성화하면 해당 국가 모듈에 속하는 모든 자동 번 호판 형식도 활성화됩니다.

시스 에서 활성화된 모든 자동 번호판 형식 목록을 보려면:

- 1. 사이트 색 > 서버 > 자동 번호판 형식 별 > 별 할당을 선 합니다.
- 2. 자동 번호판 형식 열에서 시스 에서 활성화된 모든 자동 번호판 형식 목록을 확인합니다.

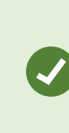

일 목록은 별 을 지원하지만 개별 자동 번호판 형식은 지원하지 않습니다.일 목록에 자동 번 호판 형식을 가하려면 먼저 자동 번호판 형식에 별 을 할당합니다.페이지 48의 자동 번호판 형 식을 별 으로 그룹화합니다.를 조하십시오. 그런 다음 일 목록에 별 을 가합니다. 페이지 43 의 자동 번호판 일 목록 편집를 조하십시오.

### 별 가, 편집, 삭제

- 1. **사이트 색 > 서버 > 자동 번호판 형식 별 > 별 구성**을 선 합니다.
- 2. 선 :
  - 별 을 만들고 별 이름을 지정하려면 가
  - 별 이름을 꾸려면 편집
  - 별 을 제거하려면 **삭제**

### 자동 번호판 형식을 별 으로 그룹화합니다.

여러 자동 번호판 형식을 별 으로 그룹화하려면 자동 번호판 형식에 별 을 할당해야 합니다.

- 1. **사이트 색 > 서버 > 자동 번호판 형식 별 > 별 할당**을 선 합니다.
- 2. 별 을 할당하려는 각 자동 번호판 형식에 대해 다음을 수행합니다.
  - 1. 별 열에서 드롭다운을 선 합니다.
  - 2. 선 한별 을선 합니다.

### 예시 시나리오

이 예시에서는 별 을 만들어 덴마 국가 모듈의 자동 번호판 형식에 할당해 보겠습니다.

따라 하려면 Management Client을(를) 열고 덴마 국가 모듈을 활성화합니다.

량 번호판 인식의 요구 사항에 따라 덴마 국가 모듈의 자동 번호판 형식을 다음과 같은 그룹으로 분류하기로 결정했습니다.

- 상용
- 오 바이
- 개인
- 표준

덴마 국가 모듈이 이미 활성화된 상 에서 먼저 별 을 만든 다음 자동 번호판 형식에 할당해 보겠습니다.

### 별 만들기

- 1. 사이트 색 > 서버 > 자동 번호판 형식 별 > 별 구성을 선 합니다.
- 2. **가**를 선 하여 별 을 만듭니다.

4개의 별 을 만들어 보겠습니다.

- DK\_COMMERCIAL
- DK\_MOTORCYCLE
- DK\_PRIVATE
- DK\_STANDARD

| Site Navigation 👻 🕂 🗙 | Configuration                                                                                                    | <b>↓</b> ₽ |
|-----------------------|----------------------------------------------------------------------------------------------------|------------|
| Site Navigation V X   | Configure aliases An alias is a custom name for one or more license plate styles. Learn more  Search alias Add Edit DK_COMMERCIAL DK_MOTORCYCLE DK_STANDARD  ON_STANDARD  I 1 4 > Rows per page: 50 v | 2          |
| Site Navigation       | Configure aliases 🔝 Assign aliases                                                                                                    |            |
| (b)                   |                                                                                                    |            |

그런 다음 새 별 을 자동 번호판 형식에 할당하여 자동 번호판 형식을 별 으로 그룹화하겠습니다.

### 자동 번호판 형식에 별 할당

- 1. 사이트 색 > 서버 > 자동 번호판 형식 별 > 별 할당을 선 합니다.
- 2. 별 을 할당하려는 각 자동 번호판 형식에 대해 별 열에서 드롭다운을 선 하고 원하는 별 을 선 합니다.
   덴마 국가 모듈의 자동 번호판 형식에 별 을 다음과 같이 할당합니다.

| 자동 번호판 형식                                                                                                    | ġ             |
|----------------------------------------------------------------------------------------------------|---------------|
| <ul> <li>DK_commercial_since_J976</li> <li>DK_commercial_since_2008</li> <li>DK_commercial_since_2009</li> <li>DK_commercial_since_2009_twoline</li> </ul>                                                            | DK_COMMERCIAL |
| <ul> <li>DK_motorcycle_since_<sup>3</sup>976</li> </ul>                                                                                                    | DK_MOTORCYCLE |
| <ul> <li>DK_private_transport_since_2009</li> <li>DK_private_transport_since_2009_euroband</li> <li>DK_private_transport_since_2009_twoline</li> <li>DK_private_transport_since_2009_twoline_<br/>euroband</li> </ul> | DK_PRIVATE    |
| <ul> <li>DK_standard_since_)976</li> <li>DK_standard_since_2009</li> <li>DK_standard_since_2009_euroband</li> <li>DK_standard_since_2009_twoline</li> <li>DK_standard_since_20)2_holograph</li> </ul>                 | DK_STANDARD   |

| e Navigation 🚽 🕂                                | × Configuration                                        |              |                     |             |
|-------------------------------------------------|--------------------------------------------------------|--------------|---------------------|-------------|
| Basics     Bernote Connect Services     Servers | Assign aliases                                         |              | Supported license p | late styles |
| 前 Recording Servers<br>Failover Servers         | Use an alias to group license plate styles. Learn more | 2            |                     |             |
| Mobile Servers                                  | Search license plate style or alias                    |              |                     | Q           |
| Match lists                                     | License plate style                                    | Country code | Alias               |             |
| License plate style aliases                     | DK_commercial_since_1976                               | DK           | DK_COMMERCIAL       | × ^         |
| Contraction                                     | DK_commercial_since_2008                               | DK           | DK_COMMERCIAL       | ~           |
| Client     Client     Bules and Events          | DK_commercial_since_2009                               | DK           | DK_COMMERCIAL       | ~           |
| 🗄 🦣 Security                                    | DK_commercial_since_2009_twoline                       | DK           | DK_COMMERCIAL       | ~           |
| 🗄 🕥 System Dashboard                            | DK_commercial_trailer_since_1976                       | DK           | Assign              | Ý           |
| Server Logs                                     | DK_diplomatic_since_2009                               | DK           | Assign              | ~           |
| a A Meradara Ose                                | DK_motorcycle_since_1976                               | DK           | DK_MOTORCYCLE       | ~           |
|                                                 | DK_motorcycle_tractor_since_2009                       | DK           | Assign              | ~           |
|                                                 | DK_private_transport_since_2009                        | DK           | DK_PRIVATE          | ~           |
|                                                 | DK_private_transport_since_2009_euroband               | DK           | DK_PRIVATE          | ~           |
|                                                 | DK_private_transport_since_2009_twoline                | DK           | DK_PRIVATE          | ~           |
|                                                 | DK_private_transport_since_2009_twoline_euroband       | DK           | DK_PRIVATE          | ~           |
|                                                 | DK_standard_since_1976                                 | DK           | DK_STANDARD         | ~           |
|                                                 | DK standard since 2009                                 | DK           | DK STANDARD         | ~           |
|                                                 | DK standard since 2009 euroband                        | DK           | DK STANDARD         | ~           |
|                                                 | DK standard since 2009 twoline                         | DK           | DK STANDARD         | ~           |
|                                                 | DK standard since 2012 holograph                       | DK           | DK STANDARD         | ~           |
|                                                 | DK trailer since 1976                                  | DK           | Assian              | ~           |
|                                                 | DK trailer since 2009                                  | DK           | Assign              | v           |
|                                                 | < 1 - 19 >                                             |              | Rows per page: 5    | 0 ~         |
|                                                 | 1                                                      |              |                     |             |
| Navigation                                      | 📷 Configure aliases 📷 Assign aliases                   |              |                     |             |

하나의 량 번호판 형식에만 **DK\_MOTORCYCLE** 별 을 할당했습니다.그렇게 한 이유는 일 목록 에서 이 특정 자동 번호판 형식을 사용하고 싶고 일 목록에서는 별 을 지원하지만 개별 자동 번 호판 형식은 지원하지 않기 때문입니다.

이 예에서는 별 을 만들어 자동 번호판 형식에 할당했습니다.다음 단계에서는 일 목록에 별 을 가할 수 있습니다.이러 한 방식으로, 우리는 다른 LPR 이벤트와 다른 자동 번호판 형식의 그룹을 연결할 수 있습니다.예를 들어, 량의 번호판 형식 이 DK\_COMMERCIAL 별 의 일부인 경우에만 량의 게이트를 열 수 있습니다.페이지 42의 일 목록를 조하십시오.

# LPR에 의해 트리거되는 이벤트

자동 번호판일 목록을만든후(페이지 43의 새일 목록 가 조),시스 에 정의된모든유형의 이벤트와 연결할 수 있습니다.

이용 가능한 이벤트 유형은 시스 의 구성에 따라 다릅니다. LPR과 연계하여 력 신호를 트리거하기 위해 이벤트(예 대 주 장 단기 올리기 또는 고품질로 메라 녹화하기)가 사용됩니다. 또한 그러한 작업의 조합을 트리거하도록 이벤트를 사용할 수 있습니다. 자세한 예시는 페이지 42의 자동 번호판 일 목록(설명)를 조하십시오.

목록 일 에 의해 트리거되는 시스 이벤트를 설정합니다.

- 1. 서버 > 자동 번호판 일 목록에서 이벤트를 연결할 목록을 선 합니다.
- 2. 자동 번호판 일 목록 정보 에서 목록 일 에 의해 트리거된 이벤트 선 필드 옆의 선 을 릭합니다.
- 3. 트리거된 이벤트 선 대화 상자에서 하나 이상의 이벤트를 선 합니다.
- 4. 확인 메시지가 나 나면 변경 저장을 확인합니다.
- 5. 이제 이벤트는 선 된 자동 번호판 일 목록의 인식과 연결됩니다.

목록에 **없는** 자동 번호판이 인식될 때 감시 시스 이벤트를 트리거하려는 경우 **목록에 없는 자동 번호판** 목록을 구성합니다.

## LPR에 의해 트리거되는 알람

XProtect LPR 의 이벤트와 몇 가지 유형의 알람을 연결할 수 있습니다. 다음과 같이 하십시오:

- 1. 자동 번호판 일 여부를 확인하고자 하는 일 목록을 생성합니다(페이지 43의 새 일 목록 가 조).
- 2. LPR 메라를 가하고 구성합니다(페이지 30의 LPR 메라 가 조).
- 3. 사이트 색 >알람에서 알람 정의를 마우스 오른 버튼으로 릭한 후 새로 가를 선 하여 새 알람을 생성합니다.
- 4. 알람 정의 정보 이 표시됩니다.관련 속성을 선 합니다(페이지 52의 LPR에 대한 알람 정의 조).
- 5. 변경 내용을 저장합니다.
- 6. LPR에 대한 알람 데이 설정을 구성합니다(페이지 52의 LPR에 대한 알람 데이 설정 조).

### LPR에 대한 알람 정의

**트리거링 이벤트** 정의를 제외하고 **알람 정의**에 대한 설정은 시스 의 나머지 부분에 대한 설정과 마 가지로 량번호판인식 (LPR) 설정과 동일합니다.

LPR에 관련된 트리거링 이벤트를 정의하려면 알람이 트리거될 때 사용할 이벤트 메시지를 선 합니다.

- 1. 트리거링 이벤트 필드의 상단 드롭다운 목록에서 알람에 사용할 이벤트 유형을 결정합니다.이 목록은 일 목록 및 LPR 서버 이벤트를 제공합니다(페이지 42의 일 목록 조).
- 2. 두 번째 드롭다운 목록에서 사용할 특정 이벤트 메시지를 선 합니다.위의 드롭다운에서 **일** 목록을 선 한 경우 일 목록을 선 합니다.**LPR 서버** 를 선 한 경우 관련 LPR 서버 이벤트 메시지를 선 합니다.
  - LPR 메라 연결 끊김
  - LPR 메라 실행 중
  - LPR 서버가 응답하지 않음
  - LPR 서버 응답 중

### LPR에 대한 알람 데이 설정

Management Client에서, 세 개의 특정한 알람 목록 구성 요소를 XProtect Smart Client에서 선 가능하게 만들어야 합니다.

이 요소는 XProtect Smart Client에서 **알람 관리자**에 있는 알람 목록을 구성하기 위해 사용됩니다.관련 요소는 **개** , **그** 및 **유형**이며, 자동 번호판 숫자(개)와 국가 드(**그**)를 인식하는 데 필수적입니다.

Management Client 에서 다음과 같이 하십시오.

- 1. 사이트 색 > 알람에서, 알람 데이 설정을 선 합니다.
- 2. **알람 목록 구성**에서, 개, 그 및 유형 을 선하고 > 을(를) 릭합니다.

| D D SHITESTONS                                                       | Alarm Data Levels Alarm List Configu                                                                                     | ration Reasons for Closing                                                                                                    |
|----------------------------------------------------------------------|----------------------------------------------------------------------------------------------------|----------------------------------------------------------------------------------------------------|
| Alarms<br>Alarm Definitions<br>Alarm Data Settings<br>Sound Settings | Available columns:<br>Category Level<br>Location<br>Object<br>Promy Name<br>Rule<br>Server Name<br>Tag<br>Type<br>Vendor | Selected columns:<br>Alarm<br>Category Name<br>ID<br>Image<br>Owner<br>Priority Level<br>Source<br>State Level<br>State Level<br>State Name<br>Time |

3. 변경 내용을 저장합니다.

XProtect Smart Client이제 작업자는 **알람 관리자** 에서 이러한 LPR 관련 요소를 활성화할 수 있습니다.

# 유지관리

# LPR Server Manager (설명됨)

LPR 서버를 설 한 후, XProtect LPR Server Manager (으)로 서비스의 상 를 확인할 수 있습니다. 예를 들어, LPR Server 서비스를 시작 및 중지하고, 상 메시지를 확인하고, 로그 파일을 읽을 수 있습니다.

• LPR 서버를 실행하는 퓨 의 알림 영역에서 LPR Server Manager 트레이 아이 을 해 LPR 서버 상 정보에 액 세스합니다

Management Client 에서, 모든 LPR 서버의 상에 대한 완전한 개요를 볼 수 있습니다(페이지 27의 LPR 서버 정보 보기 조).

## LPR Server 서비스 시작과 중지

- 설 후 LPR Server 서비스는 자동으로 시작합니다. 서비스를 수동으로 중지한 경우 수동으로 재시작할 수 있습니다.
  - 1. 알림 영역에서 LPR Server Manager 트레이 아이 을 마우스 오른 버튼으로 릭합니다.
  - 2. 나 난 메뉴에서 LPR Server 서비스 시작 을 선 합니다.
  - 3. 필요할 경우, 서비스를 다시 중지하기 위해 LPR Server 서비스 중지 를 선 합니다.

# LPR 서버 상 표시

- 1. LPR 서버 상에서, 알림 영역의 LPR Server Manager 트레이 아이 을 마우스 오른 버튼으로 릭합니다.
- 2. 표시되는 메뉴에서 LPR 서버 상 표시 를 선 합니다.

서버가 문제 없이 실행되고 있다면 상 는 다음과 같습니다. 모든 LPR 메라가 실행 중입니다.

다른상 :

- 서버가 응답하지 않음
- 감시 시스 에 연결되지 않았음
- 서비스가 실행되지 않고 있음
- Event Server가 연결되지 않았음
- 알 수 없는 오류
- Y 중 X개의 LPR 메라가 실행 중

# LPR 서버 로그 표시

로그 파일은 LPR Server 서비스의 상 를 모니 링하고 문제 해결하기 위한 유용한 도구입니다. 모든 항목은 임스 프가 포 함되며, 가장 신 항목이 맨 아래에 놓입니다.

- 1. 알림 영역에서, LPR Server Manager 아이 을 마우스 오른 버튼으로 릭합니다.
- 표시되는 메뉴에서 LPR 서버 로그 파일 표시 를 선 합니다.
   로그 뷰어가 임스 프와 함께 서버 활동을 나열합니다.

# LPR 서버 설정 변경

LPR 서버는 관리 서버와 신할 수 있어야 합니다. 이를 위해서는, LPR 서버의 설 동안에 관리 서버의 IP 주소나 호스트 이름 을 지정합니다.

관리 서버의 주소를 변경해야 할 경우 다음과 같이 하십시오:

- 1. LPR Server 서비스를 정지합니다(페이지 54의 LPR Server 서비스 시작과 중지 조).
- 2. 알림 영역에서, LPR Server Manager 아이 을 마우스 오른 버튼으로 릭합니다.
- 3. 표시되는 메뉴에서 설정 변경 을 선 합니다. LPR Server 서비스 설정 이 나 납니다.
- 4. 새 값을 지정하고 **확인** 을 릭합니다.
- 5. LPR Server 서비스를 재시작합니다.

# 업그레이드

# XProtect LPR 업그레이드

업그레이드할 때 먼저 LPR 서버를 업그레이드한 다음 LPR 플러그인을 업그레이드하는 것을 Milestone에서 권장합니다.

XProtect LPR을(를) 업그레이드 하려면, 설 와 동일한 단계를 따릅니다(페이지 25의 XProtect LPR 설 조).

# 제거 XProtect LPR

시스 에서 XProtect LPR 을(를) 제거하려면 일반 Windows 프로그램 제거 절 를 사용하여 두 구성 요소를 따로 삭제할 수 있습니다:

- XProtect LPR 플러그인이 설 된 퓨 에서 *Milestone XProtect LPR [버전] 플러그인*을 삭제
- XProtect LPR 서버가 설 된 퓨 에서 Milestone XProtect LPR [버전] 서버를 삭제

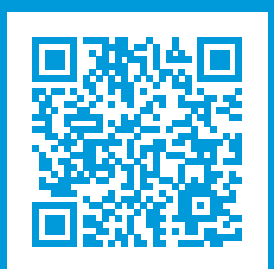

# helpfeedback@milestone.dk

Milestone 정보

Milestone Systems 은(는)세계가 안전을 보장하고, 자산을 보호하며, 비즈니스 효율을 증대하는 방법을 파악하는 데 유용 한 기술인 개방형 플랫폼 비디오 관리 소프트웨어 분야의 선두 업 입니다. Milestone Systems 은(는) 전 세계 150,000개 이상의 사이트를 하여 검증된 신뢰성 있는 확장 가능한 솔루션을 기반으로, 네트워 비디오 기술의 개발 및 사용에 협업 과 혁신을 이끄는 개방형 플랫폼 뮤니티를 제공하고 있습니다. 1998년에 설립된 Milestone Systems 은 Canon Group 내 독립 기업입니다. 자세한 내용은 https://www.milestonesys.com/ 에서 확인하십시오.

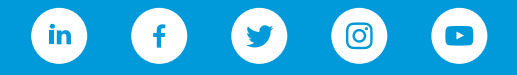